# cisco.

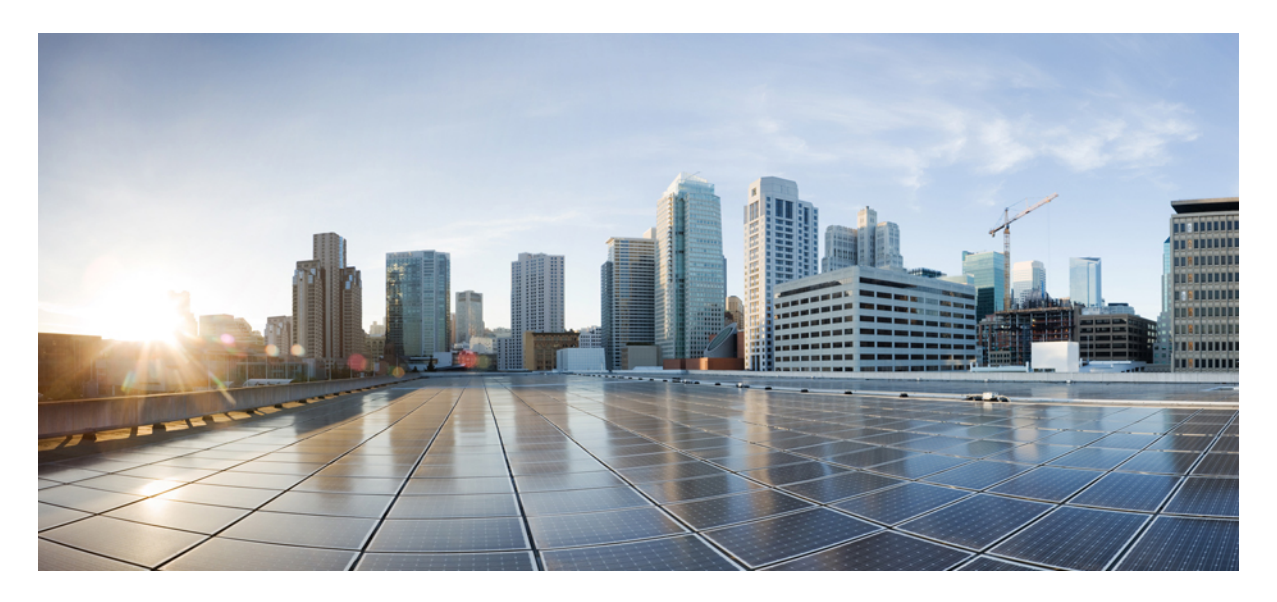

Cisco MDS 9000 シリーズ ライセンシング ガイド、リリース 8.x

Cisco MDS 9000 シリーズ NX-OS ソフトウェア機能のライセンシング 2 Cisco MDS NX-OS ソフトウェア ライセンス 2 オンデマンド ポート アクティベーション ライセンス 20 関連資料 36 Communications, Services, and Additional Information 38 改訂: 2022 年 6 月 21 日

## **Cisco MDS 9000** シリーズ NX-OS ソフトウェア機能の ライセンシング

ライセンスは、Cisco MDS 9000 シリーズのすべてのスイッチで使用できます。ライセンスによって、適切なライセン スをインストールしたあと、スイッチの指定されたプレミアム機能へのアクセスが可能になります。また、Cisco MDS 9148S マルチレイヤ ファブリック スイッチ、Cisco MDS 9250i マルチサービス ファブリック スイッチ、および Cisco MDS 9396S マルチレイヤ ファブリック スイッチのポートをアクティブにするためのライセンスを取得することもでき ます。

## Cisco MDS NX-OS ソフトウェア ライセンス

このセクションには、CiscoNX-OSソフトウェアのライセンスのタイプ、オプション、手順、インストール、および管理に関する情報が記載されています。

## ライセンスの用語

このマニュアルでは、次の用語を使用しています。

### ライセンス機能

ライセンス ファイル、ハードウェア オブジェクト、または適法契約によって特定の機能を使用する権限。この権 限は、ユーザの数、インスタンスの数、期間、および実装されたデバイスに限定されます。

ライセンス対象アプリケーション

使用する際にライセンスを必要とするソフトウェア機能。

ライセンスの強制

最初にライセンスを取得せずに機能が使用されるのを防ぐメカニズム。

ノードロック ライセンス

デバイスの一意のホストIDを使用した特定のデバイスだけで使用できるライセンス。

ホストID

各デバイスに特有の一意のシャーシシリアル番号。

### Software License Claim Certificate

1つのデバイスでライセンス機能をここに記載されたとおりに使用する権限を持つオーナーであることを認定する 文書。

製品認証キー (PAK)

PAK を使用すると、Software License Claim Certificate に示されているサイトの1つからライセンスキーを取得する ことができます。指定された Web サイトで登録した後、Eメールでライセンスキーファイルとインストールの説 明を受け取ります。

### ライセンス キー ファイル

ライセンス付き機能を指定する、デバイス固有の一意のファイル。各ファイルには、改ざんと変更を防ぐためにデ ジタル署名が含まれます。ライセンス機能を使用するためには、ライセンスキーが必要です。ライセンスキーは、 指定された期間内で効力を発します。

### ミッシング ライセンス

ブートフラッシュが破損した場合、またはライセンスのインストール後にスーパーバイザモジュールを交換した 場合、そのライセンスは「missing」として示されます。この場合でも機能は使用できますが、できるだけ早くラ イセンスを再インストールする必要があります。

### 評価ライセンス

ー時的なライセンス。評価ライセンスは期間の制約があり(特定の日数のみ有効)、ホスト ID(デバイスのシリ アル番号)に関連付けられています。

永久ライセンス

期限が定められていないライセンスを、永久ライセンスといいます。

猶予期間

ライセンス パッケージの機能がライセンスのない状態で機能する期間。

### サポート

シスコのサポートをシスコのリセラーからご購入された場合は、リセラーに直接お問い合わせください。サポート をシスコから直接ご購入された場合は、次の URL にある Technical Assistance Center (TAC) にご連絡ください。 http://www.cisco.com/en/US/support/tsd cisco worldwide contacts.html

## ライセンス モデル

Cisco MDS 製品ラインに定義されたライセンス モデルには、2 つのオプションがあります。

機能ベースのライセンスでは、スイッチ全体に適用できる機能を利用できます。

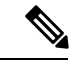

(注)

• IVR 用の SAN 拡張機能、FCIP 関連機能、およびエンタープライズ パッケージ (ENTERPRISE\_PKG) ライセンスは、Cisco MDS 9250i スイッチの基本ライセンスに含まれています。

Cisco MDS 9250i スイッチは SME をサポートしていません。

• SAN 拡張ライセンスは、Cisco MDS 9000 24/10 ポート SAN 拡張モジュール (DS-X9334-K9) の基本ライセン スに含まれています。 次の表では、機能ベースのライセンスについて説明します。

### 表 1:機能ベースのライセンス

| 機能ライセンス          | 機能                                                                            |
|------------------|-------------------------------------------------------------------------------|
| エンタープライズ パッケージ   | • FC ポート セキュリティ                                                               |
| (ENTERPRISE_PKG) | • VSAN ベース アクセス コントロール                                                        |
|                  | • Fibre Channel Security Protocol (FC-SP) 認証                                  |
|                  | • 高度なトラフィック処理: Quality Of Service (QoS)                                       |
|                  | ・IPv4 の IPsec および IKE                                                         |
|                  | ・IKE デジタル証明書                                                                  |
|                  | <ul> <li>・拡張 VSAN ルーティング:ファイバチャネルを介した Inter-VSAN<br/>Routing (IVR)</li> </ul> |
|                  | • ファイバ チャネルを介した IVR ネットワーク アドレス変換<br>(NAT)                                    |
|                  | • ゾーンベースのトラフィック プライオリティ設定                                                     |
|                  | ・ゾーンベースの FC QoS                                                               |
|                  | • 拡張 BB_credit                                                                |
|                  | ・ファイバ チャネル書き込みアクセラレーション                                                       |
|                  | • FCIP 暗号化                                                                    |
|                  | ・ファイバ チャネルのファブリック バインディング                                                     |
|                  | ・SAN デバイス バーチャライゼーション                                                         |
|                  | • Cisco TrustSec Fibre Channel Link Encryption (ファイバ チャネル リ<br>ンク暗号化)         |

| 機能ライセンス           | 機能 |
|-------------------|----|
| SAN テレメトリ パッケージ   |    |
| SAN_TELEMETRY_PKG |    |

| 機能ライセンス | 機能                                                                                                    |
|---------|----------------------------------------------------------------------------------------------------|
|         | SAN アナリティクス                                                                                                    |
|         | SAN 分析機能は、対象のデータを収集、保存、および取得するために<br>使用されます。この機能を使用すると、スイッチ上のデータのみを分<br>析できます。                                                                                                    |
|         | (注) SAN_TELEMETRY_PKG ライセンスは、スイッチベースのラ<br>イセンスのみです。                                                                                                    |
|         | SAN_TELEMETRY_PKG ライセンスを購入した場合は、Cisco MDS NX<br>OS リリース 8.3(1) 以降のリリースで、スイッチ上のデータを分析する<br>ためにのみ継続使用できます。ただし、Cisco MDS NX OS リリース<br>8.3(1) から入手可能な SAN_ANALYTICS_PKG ライセンスにアップグ<br>レードして、スイッチだけではなく、Cisco Data Center Network Manager<br>(DCNM) またはサポートされているサードパーティ製デバイスやアプ<br>でリもデータを分析することを推奨します。 |
|         | Cisco MDS NX-OS リリース 8.2(1) で使用されている<br>SAN_TELEMETRY_PKG から、Cisco MDS NX OS リリース 8.3(1) で使<br>用可能な SAN_ANALYTICS_PKG にアップグレードするには、次の手<br>順を実行します。                                                                                                    |
|         | <b>1. no feature analytics</b> コマンドを使用して、SAN分析機能を無効にします。                                                                                                    |
|         | <b>2. clear license</b> <i>filename</i> を使用して、SAN_TELEMETRY_PKG ライセンスをアンインストールします。                                                                                                    |
|         | <ul> <li>(注) ライセンスパッケージが使用されていない限り、ソフト<br/>ウェアのアップグレード前後にライセンスをアンインス<br/>トールできます。</li> </ul>                                                                                                    |
|         | <b>3.</b> Upgrade to Cisco MDS NX-OS リリース 8.3(1) にアップグレードします。                                                                                                    |
|         | <b>4. install license</b> <i>filename</i> を使用して SAN_ANALYTICS_PKG ライセン<br>スをインストールします。                                                                                                    |
|         | (注) すでにSAN_TELEMETRY_PKG ライセンスを購入してい<br>る場合は、無料のSAN_ANALYTICS_PKG ライセンスに<br>アップグレードできます。                                                                                                    |
|         | <b>5. feature analytics</b> コマンドを使用して、SAN 分析機能を有効にします。                                                                                                    |
|         | この機能は、次のライセンス モデルをサポートしています。                                                                                                    |
|         | <ul> <li>猶予期間ライセンス:ライセンスがなく、feature analytics コマン</li> </ul>                                                                                                    |

| 機能ライセンス | 機能                                                                                                    |
|---------|----------------------------------------------------------------------------------------------------|
|         | ドを使用して分析機能を有効にしている場合、機能は 120 間使用<br>できます。                                                                                                    |
|         | (注) 分析機能を使用してから 120 日が経過すると、この機能<br>は無効になります。                                                                                                    |
|         | <ul> <li>・期間ベースライセンス:SAN分析およびテレメトリ機能の期間ベースライセンスは、少なくとも3年間有効な従来のライセンスです。<br/>ライセンスの更新リマインダーとして、ライセンスの有効期限日の90日前にメッセージが表示されます。このメッセージは、ライセンス有効期限日の89日前、60日前、30日前に引き続き表示され、28日前からは1日1回、7日前からは毎時間表示されます。</li> </ul> |
|         | <ul> <li>(注) ライセンスの有効期限が切れた後、SAN 分析機能はス<br/>イッチのリロード後に reload コマンドを使用して無効に<br/>なります。</li> </ul>                                                                                                    |

| 機能ライセンス           | 機能                                                                                                    |
|-------------------|----------------------------------------------------------------------------------------------------|
| SAN 分析パッケージ       | SAN 分析および SAN テレメトリ ストリーミング                                                                                                    |
| SAN_ANALYTICS_PKG | SAN 分析および SAN テレメトリ ストリーミングは、パフォーマンス<br>の問題の監視、分析、特定、およびトラブルシューティングを可能に<br>することで、ユーザのファブリックに関する情報を提供します。この<br>ソリューションでは、スイッチ上だけでなく、Cisco Data Center Network<br>Manager (DCNM) またはサポートされているサードパーティ製デバイス<br>やアプリ上のデータを分析することもできます。    |
|                   | (注) ・SAN_ANALYTICS_PKG ライセンスは、スイッチベース<br>のライセンスのみです。                                                                                                    |
|                   | <ul> <li>DCNM で SAN 分析および SAN テレメトリ ストリーミ<br/>ング機能を動作させるには、DCNM アドバンスト SAN<br/>機能ライセンスおよび SAN 分析ライセンスを購入する<br/>必要があります。DCNMのライセンシング情報の詳細に<br/>ついては、『CISCO DCNM ライセンシング ガイド』の<br/>「アドバンスト SAN 機能ライセンス」のトピックを参<br/>照してください。</li> </ul> |
|                   | このソリューションは、Cisco MDS リリース 8.3(1) 以降のリリースで<br>サポートされており、次のライセンス モデルをサポートしています。                                                                                                    |
|                   | <ul> <li>         ・猶予期間ライセンス:ライセンスがなく、feature analytics コマン<br/>ドを使用して分析機能を有効にしている場合、機能は 120 間使用<br/>できます。     </li> </ul>                                                                                                    |
|                   | (注) 分析機能を使用してから 120 日が経過すると、この機能<br>は無効になります。                                                                                                    |
|                   | <ul> <li>・期間ベースライセンス:SAN分析およびテレメトリ機能の期間ベースライセンスは、少なくとも3年間有効な従来のライセンスです。<br/>ライセンスの更新リマインダーとして、ライセンスの有効期限日の90日前にメッセージが表示されます。このメッセージは、ライセンス有効期限日の89日前、60日前、30日前に引き続き表示され、28日前からは1日1回、7日前からは毎時間表示されます。</li> </ul>                      |
|                   | <ul> <li>(注) ライセンスの有効期限が切れた後、SAN 分析機能はス<br/>イッチのリロード後に reload コマンドを使用して無効に<br/>なります。</li> </ul>                                                                                                    |

| 機能ライセンス                                                                                                    | 機能                                                                                                    |
|----------------------------------------------------------------------------------------------------|----------------------------------------------------------------------------------------------------|
| メインフレーム パッケージ                                                                                                  | ・スイッチカスケーディング                                                                                                    |
| (MAINFRAME_PKG)                                                                                                | • IBM TotalStorage Virtual Tape Server (VTS)                                                                                                    |
|                                                                                                    | • IBM TotalStorage XRC アプリケーション                                                                                                    |
|                                                                                                    | <ul> <li>ポートのスワップ、ブロック、禁止</li> </ul>                                                                                                    |
| DCNM SAN ライセンス パッケージ                                                                                           | DCNM 関連のライセンス情報については、『Cisco DCNM ライセンシ<br>ング ガイド』を参照してください。                                                                                                    |
| オンデマンド ポート アクティベーション ラ<br>イセンス パッケージ                                                                           | ・Cisco MDS 9250i ファブリック スイッチでは、デフォルトで 20 個<br>のファイバ チャネル ポートがアクティブになっています。各                                                                                                    |
| (PORT_ACTIVATION_PKG)                                                                                          | M9250IP20-16G=は、追加の20個のファイバチャネルポートを有<br>効にします。                                                                                                    |
| (M9250IP20-16G=)                                                                                               | ・Cisco MDS 9396S 16G マルチレイヤ ファブリック スイッチでは、                                                                                                    |
| (M93903-PL12)<br>(M9148S-PL12)                                                                                 | デフォルトで48個のポートが有効になっています。各 M9396S-PL12<br>は 12 個のポートを有効にします。                                                                                                    |
| (M9148T-PL8)                                                                                                   | ・Cisco MDS 9148S 16G マルチレイヤ ファブリック スイッチでは、                                                                                                    |
| (M9396T-PL16)<br>(M9132T-PL8)                                                                                  | 12個のポートがデフォルトで有効になっています。各 M9148S-PL12<br>は 12 個のポートを有効にします。                                                                                                    |
| (注) スイッチで利用できる物理ポートよりも多いポートライセンスをインストールしても、ライセンスマネージャは何も行いません。余分なライセンスがインストールされた場合でも、ライセンス済みポートの通常動作には影響ありません。 | <ul> <li>Cisco MDS 9132T 32 Gbps 32 ポート ファイバ チャネル スイッチには、ベース シャーシに 16 個の 32 Gbps FC ポート (FC1/1-16) があり、LEM モジュール (FC1/17-32) には 16 個の 32 Gbps FC ポートがあります。ポートライセンスは、ベースシャーシと LEM モジュールの間では移動できません。</li> </ul> |
| Data Mobility Manager (DMM)                                                                                    | ・異種混在アレイのオンライン移行                                                                                                    |
| DMM_FOR_SSM_PKG                                                                                                | ・複数の LUN の同時移行                                                                                                    |
| (M9250IDMMT6M)                                                                                                 | ・サイズの異なる LUN への移行                                                                                                    |
|                                                                                                    | <ul> <li>レート制御による移行</li> </ul>                                                                                                    |
|                                                                                                    | •移行されたデータの検証                                                                                                    |
|                                                                                                    | •移行されたデータの安全な消去                                                                                                    |
|                                                                                                    | • デュアル ファブリックのサポート                                                                                                    |
|                                                                                                    | • Cisco MDS 9250i ファブリック スイッチで DMM をアクティブにします。                                                                                                    |

| 機能ライセンス                   | 機能                                          |
|---------------------------|---------------------------------------------|
| Cisco I/O アクセラレーション (IOA) | Cisco MDS 9250i ファブリックスイッチの IOA をアクティブにします。 |
| (M9250IIOA=)              |                                             |

|--|

(注) Cisco DMM (Cisco Data Mobility Manager) および Cisco SME (Cisco Storage Media Encryption) のライセンスパッ ケージについては、『Cisco MDS 9000 シリーズ Data Mobility Manager 設定ガイド』および『Cisco MDS 9000 シ リーズ Storage Media Encryption 設定ガイド』を参照してください。

## ライセンスのハイ アベイラビリティ

Cisco NX-OS の他の機能と同様、ライセンス機能も次のハイ アベイラビリティ機能を標準で備えています。

- •他のプロセスを中断せずにライセンスをデバイスにスムーズにインストールできる。
- ライセンスの自動インストールでは、永久ライセンスのコピーがシャーシに保存される。
- ユーザが猶予期間機能をイネーブルにした場合は、ライセンスキーのないライセンス付き機能の猶予期間カウン タが開始される。猶予期間は120日です。その間に適切なライセンスキーをインストールするか、該当する機能 の使用をディセーブルにするか、または猶予期間機能をディセーブルにしてください。120日の猶予期間が経過 し、該当する機能の有効なライセンスキーがデバイスにない場合、その機能は Cisco NX-OS ソフトウェアによっ て自動的にディセーブルにされてデバイスの設定から削除されます。

Note

e 一部のライセンス (Cisco TrustSec など)には、猶予期間はありません。

スーパーバイザが2つあるデバイスは、次のハイアベイラビリティ機能も備えています。

- ・ライセンス ソフトウェアは両方のスーパーバイザモジュール上で実行し、フェールオーバー保護を提供する。
- ・ライセンスキーは両方のスーパーバイザモジュール上でミラーリングされる。両方のスーパーバイザモジュール に障害が発生した場合でも、ライセンスファイルはシャーシで使用可能なバージョンで引き続き機能します。

## ライセンスのインストール

プレインストールされたライセンス(新しいデバイスの注文にのみ適用される)を取得することも、ライセンスを手動 でインストールする(ネットワーク内の既存のデバイスに適用する)こともできます。

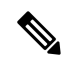

Note ライセンスのインストールまたはアンインストール時に、ネームサーバに到達可能である必要があります。ネームサーバに到達できない場合は、Cisco MDS デバイスで中断やその他の予期しない動作が発生している可能性があります。

### プレインストールされたライセンスの取得

新しい Cisco NX-OS デバイスでは、プレインストールされたライセンスを取得できます。

### Procedure

**ステップ1**製品を購入されたリセラーまたは代理店に連絡して、このサービスを要求してください。

Note シスコのサポートをシスコのリセラーからご購入された場合は、リセラーに直接お問い合わせく ださい。サポートをシスコから直接ご購入された場合は、次の URL にある Technical Assistance Center (TAC) にご連絡ください。 http://www.cisco.com/en/US/support/tsd\_cisco\_worldwide\_ contacts.html

デバイスは、必要なライセンスがシステムにインストールされた状態で納品されます

ステップ2 デバイスおよびライセンス付き機能を使い始めます。

### 手動インストールの実行

デバイスをすでにお持ちの場合、またはライセンスを自分でインストールしたい場合は、最初にライセンスキーファ イルを取得してから、それをデバイスにインストールする必要があります。

### Figure 1: ライセンス キー ファイルの取得

次の図は、ライセンスキーファイルを取得する方法を示しています。

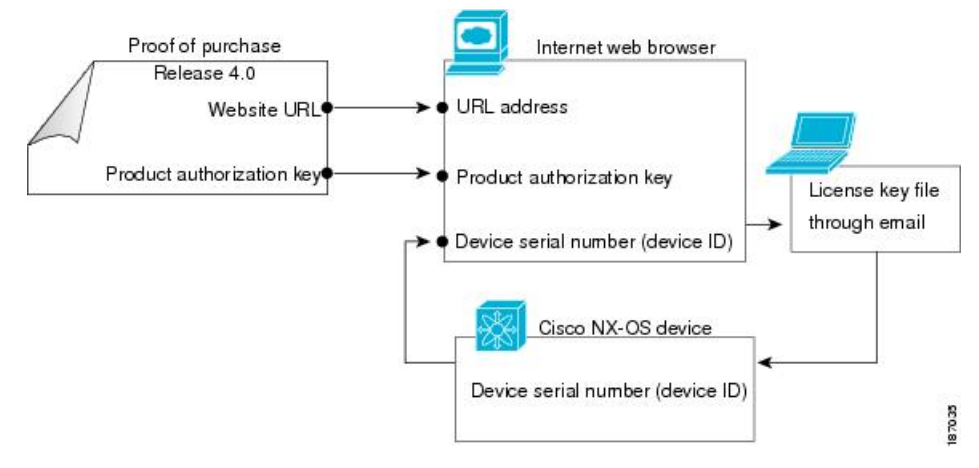

## ライセンスキー ファイルの取得

新規または更新されたライセンス キー ファイルを取得できます。

### Procedure

ステップ1 show license host-id コマンドを入力して、デバイスのシリアル番号を取得します。ホスト ID はデバイスの シリアル番号でもあります。

> switch# show license host-id License hostid: VDH=F0X064317SQ

- **Tip** 等号(=)の後ろに表示される ID 全体を使用します。この例では、ホスト ID は FOX064317SQ で す。
- **ステップ2** Software License Claim Certificate のドキュメントを取得します。Software License Claim Certificate が見つからない場合は、次のURLにある Technical Assistance Center (TAC) にご連絡ください。http://www.cisco.com/en/US/support/tsd\_cisco\_worldwide\_contacts.html
- ステップ3 Software License Claim Certificate のドキュメントから Product Authorization Key (PAK) を見つけます。
- **ステップ4** Software License Claim Certificate のドキュメントから Web サイトの URL を見つけます。Product License Registration (製品ライセンスの登録) の Web サイトには、次の URL の Software Download (ソフトウェア のダウンロード) の Web サイトからアクセスできます。http://www.cisco.com/cisco/web/download/index.html
- ステップ5 Product License Registration (製品ライセンスの登録)の Web サイトの指示に従って、デバイスのライセン スを登録します。

ライセンスキーファイルがEメールで送信されます。このファイルは、要求したデバイスでのみ使用を許可するためにデジタル署名されています。指定したデバイス上で Cisco NX-OS ソフトウェアがライセンスキーファイルにアクセスすると、要求した機能がイネーブルになります。

**Caution** ライセンスキーファイルには、いかなる変更も加えないでください。デジタル署名が変更され、 ライセンスが無効になります。

ライセンスは永久です。ライセンスをお持ちでない場合は、ライセンスで提供される機能を使い始めた時 点から、機能を使用できる猶予期間がカウントされます。

- **Note** Cisco TrustSec には猶予期間がありません。Cisco TrustSec を使用するためには、Advanced Services ライセンスを取得する必要があります。
- ステップ6 ファイル転送サービス (tftp、ftp、sftp、sfp、または scp) を使用するか、Cisco DCNM を使用してスイッチ にライセンスをコピーすることができます。

たとえば、tftp://a.b.c.d/<filename> bootflash をコピーします:

### **Related Topics**

ライセンスモデル (3ページ)
ライセンスのバックアップ (14ページ)
猶予期間機能の設定 (17ページ)

### ライセンス キー ファイルのインストール

ライセンスをインストールして、デバイスの機能をイネーブルにできます。

 $\mathcal{P}$ 

Tip デバイスに複数のライセンスをインストールする必要がある場合は、ライセンスキーファイルごとに必ず一意のファイル名を指定してください。

Note Cisco NX-OS デバイスのスーパーバイザモジュールが1つで、そのスーパーバイザモジュールを置き換える場合は、ライセンスキーファイルを再インストールする必要があります。

猶予期間ライセンスで現在実行している場合、永続ライセンスをインストールする際のサービスの中断を避ける ため、no license grace-period コマンドを使用して猶予期間を無効にしないようにしてください。単純に、新し いライセンスをインストールするのみとします。ライセンス マネージャにより、評価用ライセンスからインス トールされたライセンスに自動的に遷移されます。

### Procedure

- **ステップ1** アクティブなスーパーバイザのコンソール ポートからデバイスにログインします。
- ステップ2 ファイル転送サービス (tftp、ftp、sftp、sfp、または scp) を使用するか、Cisco Data Center Network Manager (DCNM) を使用してスイッチにライセンスをコピーすることができます。

たとえば、copy tftp://a.b.c.d/<filename > bootflash:

DCNM で ライセンス ファイルを INSTALL\_DIR/dcnm/licenses にコピーするか、Microsoft Windows システ ムを使用している場合、デフォルトの INSTALL\_DIR 値は C:\Program Files\cisco それ Systems になります。

**ステップ3** デバイスのコンソールから、アクティブなスーパーバイザモジュール上で install license コマンドを使用し てインストールを実行します。

switch# install license bootflash:license\_file.lic
Installing license ..done

- **Note** ライセンス キー ファイルにターゲット名を指定する場合、ファイルは指定された名前でインス トールされます。そうしない場合、ライセンスキーファイルに指定されたファイル名がライセン スのインストールに使用されます。
- ステップ4 (Optional) ライセンス キー ファイルをバックアップします。
- **ステップ5** デバイスのコンソールを閉じ、新しいターミナル セッションを開いたら、show license コマンドを使用して、デバイスにインストールされたライセンス ファイルをすべて表示します。
  - **Note** install license コマンドの使用時に、ライセンスがすべてのガイドラインを満たしていれば、すべての機能とモジュールは設定どおりに機能し続けます。

show license brief コマンドを使用して、デバイスにインストールされているライセンス ファイルのリスト を表示できます。 show license file コマンドを使用して、デバイスにインストールされている特定のライセンスに関する情報 を表示できます。

### **Related Topics**

ライセンスのバックアップ (14ページ)

## ライセンスのバックアップ

デバイスの設定またはブートフラッシュメモリが破損した場合は、ライセンスを再インストールする必要があります。 再インストールはライセンスキーファイルのバックアップコピーから行うことができます。ライセンスキーファイ ルがない場合は、インストールされているライセンスからライセンスキーファイルのコピーを作成できます。

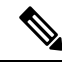

Note Cisco NX-OS デバイスのスーパーバイザ モジュールが 1 つで、そのスーパーバイザ モジュールを置き換える場合は、ライセンス キー ファイルを再インストールする必要があります。ライセンス キー ファイルの再インストールは、バックアップ コピーから行うことはできません。

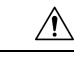

**Caution** デバイスにインストールされている既存のライセンスを消去してしまった場合は、ライセンス キー ファイルを 使用して install license コマンドを使ってのみ再インストールが可能です。

### ライセンス キー ファイルのバックアップ

ライセンスキーファイルは、copyコマンドを使用して、リモートサーバまたは外部デバイスにバックアップを作成できます。

次に、ライセンスキーファイルをリモートサーバに保存する例を示します。

switch# copy bootflash:license\_file.lic tftp://10.10.1.1//license\_file.lic

一部の Cisco NX-OS プラットフォームでは、外部フラッシュ デバイスがサポートされています。次に、ライセンス キー ファイルを外部フラッシュ コマンドに保存する例を示します。

switch# copy bootflash:license\_file.lic slot0:license\_file.lic

### インストールされているライセンスのバックアップ

ライセンスキーファイルは、copyコマンドを使用して、リモートサーバまたは外部デバイスにバックアップを作成できます。

次の例では、デバイスにインストールされているすべてのライセンスを.tarファイルに保存してから、そのファイルを UNIX ベースのリモート サーバにコピーします。

switch# copy licenses bootflash:Enterprise.tar
Backing up license done
switch# copy bootflash:lEnterprise.tar tftp://10.10.1.1//Enterprise.tar

UNIX ベースのリモート サーバ上で.tar ファイルを圧縮解除して、1 つ以上のバックアップ ライセンス キー ファイル を作成できます。作成されるバックアップファイルの数は、インストールしたライセンスの数で決まります。tar extract コマンドを使用して、Cisco NX-OS デバイス上のライセンス ファイルを抽出することもできます。

次に、.tar ファイルからライセンスファイルを抽出する例を示します。

switch# tar extract bootflash:Enterprise.tar

### 使用中のライセンス機能の特定

Cisco NX-OS ソフトウェアの機能をイネーブルにすると、ライセンス猶予期間が有効になります。

アクティブな機能をすべて特定するには、show license usage コマンドを使用します。

## ライセンスのアンインストール

未使用の永久ライセンスだけをアンインストールできます。使用中の永久ライセンスを削除しようとすると、要求が拒 否されてエラーメッセージが出されます。未使用のライセンスをアンインストールすると、猶予期間が有効になりま す。猶予期間は、ライセンスなしで機能が初めて使用された時点からカウントされ、有効なライセンスファイルがイ ンストールされるとリセットされます。

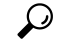

**Tip** 評価ライセンスを使用していて、新規の永久ライセンスをインストールする場合は、評価ライセンスが終了する 前にサービスを中断させることなく行うことができます。評価ライセンスを削除すると、サービスを中断させる ことなく猶予期間がすぐに始まります。

Caution ライセンスをアンインストールする前に、ライセンスに関連する機能をディセーブルにする必要があります。ラ イセンスが使用されている場合、削除手順は失敗します。

### Procedure

ステップ1 copy コマンドを使用して、実行コンフィギュレーションをリモート サーバに保存します。

switch# copy running-config tftp://server/path/filename

- ステップ2 show license brief コマンドを使用して、インストールされているすべてのライセンス キー ファイルのリス トを表示し、アンインストールするファイルを特定します。この例では、アンインストールするファイル は Enterprise.lic ファイルです。
- **ステップ3** アンインストールするライセンスによって提供された機能をディセーブルにします。show license usage package\_name コマンドを使用して、指定されたパッケージでイネーブルにされている機能を表示します。
- ステップ4 clear license *filename* コマンドを使用して Enterprise.lic ファイルをアンインストールします。ここで *filename* はインストールされているライセンス キー ファイルの名前です。

switch# clear license Enterprise.lic Clearing license Enterprise.lic: SERVER this\_host ANY VENDOR cisco

ステップ5 「yes」を表す「y」を入力して、ライセンスのアンインストールを続けます。

Do you want to continue? (y/n)  ${\bf y}$  Clearing license ..done

これで Enterprise.lic ライセンス キー ファイルがアンインストールされました。

## ライセンスの更新

期間の制約があるライセンスは、更新ライセンスを取得してインストールする必要があります。テクニカル サポート に連絡のうえ、更新ライセンスを要求してください。

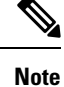

シスコのサポートをシスコのリセラーからご購入された場合は、リセラーに直接お問い合わせください。サポートをシスコから直接ご購入された場合は、次の URL にある Technical Assistance Center (TAC) にご連絡ください。http://www.cisco.com/en/US/support/tsd\_cisco\_worldwide\_contacts.html

### Procedure

- ステップ1 更新されたライセンスファイルを取得します。
- ステップ2 copy コマンドを使用して、実行設定をリモート サーバに保存します。
- **ステップ3** show license brief コマンドを使用して、更新するファイルの名前を確認します。

```
switch# show license brief
Enterprise.lic
```

**ステップ4 update license** *url* コマンドを使用してライセンスファイルを更新します。*url* では、更新ライセンスファイルの bootflash:、slot0:、usb1:、または usb2: の場所を指定します。

switch# update license bootflash:Enterprise1.lic Enterprise.lic

ステップ5 「y」と入力して、ライセンスの更新を続けます(「yes」がデフォルトです)。

Do you want to continue? (y/n)  ${\bf y}$  Updating license ..done switch#

これで Enterprise.lic ライセンス キー ファイルが更新されました。

### **Related Topics**

```
ライセンス モデル (3 ページ)
ライセンス キー ファイルの取得 (11 ページ)
```

## 猶予期間機能の設定

猶予期間機能では、ライセンス キーのないライセンス付き機能を使用できます。ライセンスの猶予期間機能はデフォ ルトでディセーブルです。猶予期間機能がディセーブルであれば、ユーザが誤ってライセンス付き機能をイネーブルに することはありません。

### ライセンス猶予期間のイネーブル化

license grace-period コマンドを使用して、猶予期間機能を有効にします。

switch# configure terminal
switch(config)# license grace-period

場合によって、ライセンス付き機能をイネーブルにして設定する必要があります。ライセンス付き機能を有効にするに は、グローバル設定モードで feature feature-name コマンドを使用します。たとえば、VSAN 間ルーティング (IVR) 機能 を有効にするには、次の手順を実行します。

switch# configure terminal
switch(config)# feature ivr

### **Related Topics**

ライセンスモデル (3ページ)

### ライセンス猶予期間のディセーブル化

猶予期間をディセーブルにするには、ライセンスの猶予期間を使用しているすべての機能をディセーブルにする必要が あります。そうしないと、Cisco NX-OS ソフトウェアによって要求が拒否されてエラーメッセージが出されます。

Note サービスの中断を避けるには、永久ライセンスをインストールする前に猶予期間をディセーブルにしないでくだ さい。

#### Procedure

ステップ1 show license usage コマンドを使用して、猶予期間を使用しているライセンスを表示します。

| switch# <b>show license usage</b> |     |              |        |             |          |  |
|-----------------------------------|-----|--------------|--------|-------------|----------|--|
| Feature                           | Ins | Lic<br>Count | Status | Expiry Date | Comments |  |
| <br>FM_SERVER_PKG                 | Yes | -            | Unused | never       | _        |  |

| ENTERPRISE_PKG          | Yes | - | In use | never | - |
|-------------------------|-----|---|--------|-------|---|
| PORT ACTIVATION PKG     | No  | 8 | In use | never | - |
| 10G_PORT_ACTIVATION_PKG | No  | 0 | Unused |       | - |

**ステップ2** 猶予期間を使用しているライセンス付き機能をディセーブルにします。show license usage package\_name コマンドを使用して、指定されたパッケージでイネーブルにされている機能を表示します。

ステップ3 猶予期間をディセーブルにします。

switch# configure terminal
switch(config)# no license grace-period

## 猶予期間の警告

Cisco NX-OS ソフトウェアには 120 日の猶予期間があります。この猶予期間はライセンスをインストールしていない機能の評価中に、開始または継続します。

評価中の機能をディセーブルにすると猶予期間は停止します。ただし、有効なライセンスなしで同じ機能をもう一度イ ネーブルにすると、猶予期間は停止した時点から続けてカウントダウンされます。

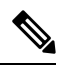

Note サービスの中断を避けるために永久ライセンスをインストールする場合は、no license grace-period コマンドを 使用して猶予期間を無効にしないでください。単純に、新しいライセンスをインストールするのみとします。ラ イセンス マネージャにより、評価用ライセンスからインストールされたライセンスに自動的に遷移されます。

ライセンスマネージャがインストールされたライセンスを使用すると、猶予期間の警告は停止します。

猶予期間はライセンスパッケージ内のすべての機能に働きます。ライセンスパッケージには複数の機能が含まれていることがあります。機能を猶予期間中にディセーブルにした場合に、まだイネーブルにされているその他の機能がライセンスパッケージにあると、そのライセンスパッケージのカウントダウンは停止しません。ライセンスパッケージの 猶予期間カウントダウンを停止するには、そのライセンスパッケージのすべての機能をディセーブルにする必要があります。

Cisco NX-OS のライセンス カウンタは、デバイス上のすべてのライセンスを追跡します。機能の評価中に猶予期間が 開始されると、コンソール メッセージ、SNMP トラップ、システム メッセージ、および Call Home メッセージが毎日 表示されます。

さらに、猶予期間の最後の1週間は、これらのメッセージが出される頻度が1時間ごとになります。たとえば、ライセンス付き機能を1月30日にイネーブルにした場合は、猶予期間の終了メッセージを次のとおりに受信します。

- •1月30日から5月21日:毎日警告を受信します。
- •5月22日から5月30日:1時間おきに警告を受信します。

5月31日:猶予期間が終了し、ライセンス付き機能は自動的にディセーブルになります。有効なライセンスを購入するまでライセンス付き機能を使用できません。

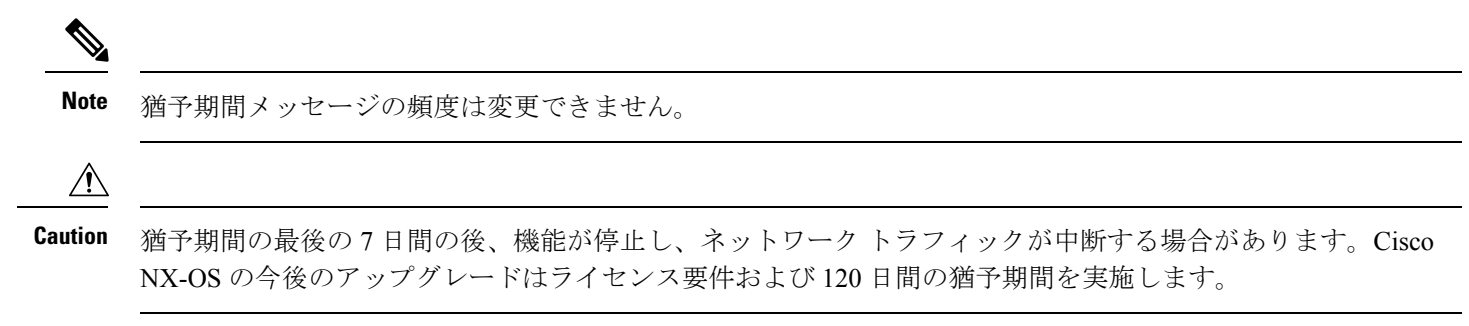

デバイスの猶予期間情報を表示するには、show license usage コマンドを使用します。

## デバイス間でのライセンスの転送

ライセンスは発行対象の物理デバイスに対して固有であり、他の物理デバイスには無効です。ライセンスは転送できません。

| Note |
|------|

- Cisco ONE ソフトウェア ライセンスは、1つのデバイスから別のデバイスに転送して置き換えることができます。
  - ・返品許可 (RMA) 認定デバイスには、新しいライセンスファイルが必要で、テクニカルアシスタンスセンター (TAC) ライセンスチームから入手することもできます。
  - Cisco NX-OS デバイスのスーパーバイザモジュールが1つで、そのスーパーバイザモジュールを置き換え る場合は、ライセンスキーファイルを再インストールする必要があります。

スーパーバイザモジュールの交換の際にライセンスを評価すると、猶予期間は通常 120 日間に設定されて います。デュアル スーパーバイザシステムでは、ライセンスの猶予期間は、既存のアクティブなスーパー バイザモジュールのものから、新しいスタンバイ スーパーバイザモジュールのものに上書きされます。

- シスコのサポートをシスコのリセラーからご購入された場合は、リセラーに直接お問い合わせください。サポートをシスコから直接ご購入された場合は、次の URL にある Technical Assistance Center (TAC) にご連絡ください。 http://www.cisco.com/en/US/support/tsd cisco worldwide contacts.html
- 2つの異なる Cisco MDS シャーシ間でスーパーバイザモジュールがインターチェンジされている場合は、 show license usage コマンドの下に「ライセンスがありません (license missing)」というメッセージが表示され ます。clear licensefilename コマンドを使用して、ライセンスパッケージをアンインストールし、ライセン スファイルを再インストールします。ただし、ライセンスされた機能は引き続き機能します。

## ライセンス設定の確認

ライセンスの設定情報を表示するには、次のうちいずれかの処理を行います。

| コマンド                 | 目的                                 |
|----------------------|------------------------------------|
| show license [brief] | インストールされているすべてのライセンスファイルの情報を表示します。 |
| show license file    | 特定ライセンスファイルの情報を表示します。              |

| コマンド                 | 目的                        |
|----------------------|---------------------------|
| show license host-id | 物理デバイスのホスト ID を表示します。     |
| show license usage   | インストール済みライセンスの使用状況を表示します。 |

これらのコマンドの出力フィールドの詳細については、ご使用のプラットフォームの『』を参照してください。

## オンデマンド ポート アクティベーション ライセンス

ここでは、Cisco MDS 9148S マルチレイヤ ファブリック スイッチ、Cisco MDS 9250i マルチサービス ファブリック ス イッチ、および Cisco MDS 9396S マルチレイヤ ファブリック スイッチでオンデマンド ポート アクティベーション ラ イセンス機能を使用する方法について説明します。

## オンデマンド ポート アクティベーション ライセンスの概要

必要に応じて追加のポート ライセンスをユーザが購入してインストールできるようにすることによって、SAN 接続を 拡張できます。デフォルトでは、すべてのポートでライセンスをアクティブにできます。

### ポート命名規則

この表に、Ciscoファブリックスイッチのポート命名規則を示します。

### 表 2: シスコ ファブリック スイッチのポート命名規則

| Cisco MDS 9148S スイッチ | $fc1/1 \sim fc1/48$                  |
|----------------------|--------------------------------------|
| Cisco MDS 9250i スイッチ | fc1/1~fc1/40 および IPS 1/1~2 ETH 1/1~8 |
| Cisco MDS 9396S スイッチ | $fc1/1 \sim fc1/96$                  |
| Cisco MDS 9132T スイッチ | $fc1/1 \sim fc1/32$                  |
| Cisco MDS 9148T スイッチ | $fc1/1 \sim fc1/48$                  |
| Cisco MDS 9396T スイッチ | $fc1/1 \sim fc1/96$                  |

### ポートライセンス

Cisco MDS 9250i スイッチでは、20 個の 16 Gbps ファイバ チャネル ポートがデフォルトでアクティブになっています。 他の 20 個の 16 Gbps ファイバ チャネルポートを有効にするには、ライセンスを取得する必要があります。8 個の 10 Gbps FCoE ポートは、デフォルトでアクティブになっています。2 つの固定 10 Gbps IP ストレージ サービス ポートに 追加ライセンスは必要ありません。

### デフォルト設定

次に、Cisco MDS 9148S スイッチのデフォルトのポート ライセンス設定の例を示します。

| Interface        | Cookie   | Port Activation License |
|------------------|----------|-------------------------|
| fc1/1            | 16777216 | acquired                |
| fc1/2            | 16781312 | acquired                |
| fc1/3            | 16785408 | acquired                |
| fc1/4            | 16789504 | acquired                |
| fc1/5            | 16793600 | acquired                |
| fc1/6            | 16797696 | acquired                |
| fc1/7            | 16801792 | acquired                |
| fc1/8            | 16805888 | acquired                |
| fc1/9            | 16809984 | acquired                |
| fc1/10           | 16814080 | acquired                |
| fc1/11           | 16818176 | acquired                |
| fc1/12           | 16822272 | acquired                |
| fc1/13           | 16826368 | eligible                |
| fc1/14           | 16830464 | eligible                |
| fc1/15           | 16834560 | eligible                |
| fc1/16           | 16838656 | eligible                |
| fc1/17           | 16842752 | eligible                |
| fc1/18           | 16846848 | eligible                |
| fc1/19           | 16850944 | eligible                |
| fc1/20           | 16855040 | eligible                |
| fc1/21           | 16859136 | eligible                |
| fc1/22           | 16863232 | eligible                |
| fc1/23           | 16867328 | eligible                |
| fc1/24           | 16871424 | eligible                |
| fc1/25           | 16875520 | eligible                |
| fc1/26           | 16879616 | eligible                |
| fc1/27           | 16883712 | eligible                |
| fc1/28           | 16887808 | eligible                |
| fc1/29           | 16891904 | eligible                |
| IC1/30           | 16896000 | eligible                |
| IC1/31           | 16900096 | eligible                |
| IC1/32           | 16904192 | eligible                |
| LCI/33           | 16908288 | eligible                |
| LC1/34<br>fa1/25 | 16912384 | eligible                |
| 101/35<br>fa1/26 | 16020576 | eligible                |
| 101/30<br>fa1/37 | 16024672 | eligible                |
| fc1/38           | 16928768 | eligible                |
| fc1/30           | 16932864 | eligible                |
| fc1/40           | 16936960 | eligible                |
| fc1/41           | 16941056 | eligible                |
| fc1/42           | 16945152 | eligible                |
| fc1/43           | 16949248 | eligible                |
| fc1/44           | 16953344 | eligible                |
| fc1/45           | 16957440 | eligible                |
|                  | ,        |                         |

(注)

fc1/47

fc1/48

クッキーは、ライセンスを取得するために使用されます。取得したライセンスのクッキーを表示するには、show license usage PORT\_ACTIV\_9148S\_PKG コマンドを使用します。

eligible

eligible

16965632

16969728

| Application |            |
|-------------|------------|
| Port Manage | r (fc1/1)  |
| Port Manage | r (fc1/2)  |
| Port Manage | r (fc1/3)  |
| Port Manage | r (fc1/4)  |
| Port Manage | r (fc1/5)  |
| Port Manage | r (fc1/6)  |
| Port Manage | r (fc1/7)  |
| Port Manage | r (fc1/8)  |
| Port Manage | r (fc1/9)  |
| Port Manage | r (fc1/10) |
| Port Manage | r (fc1/11) |
| Port Manage | r (fc1/12) |
|             |            |

次に、Cisco MDS 9250i スイッチのデフォルトのポート ライセンス設定の例を示します。

### switch# show port-license

Available port activation licenses are 20

| fc1/1       16777216       acquired         fc1/2       16781312       acquired         fc1/3       16785408       acquired         fc1/4       16789504       acquired         fc1/5       16793600       acquired         fc1/6       16797696       acquired         fc1/7       16801792       acquired         fc1/8       16805888       acquired         fc1/9       16809984       acquired         fc1/10       16814080       acquired         fc1/11       16818176       acquired         fc1/12       16822272       acquired         fc1/13       16826368       acquired         fc1/14       16830464       acquired         fc1/15       16834560       acquired         fc1/16       16838656       acquired         fc1/17       16842752       acquired         fc1/18       16846848       acquired         fc1/20       16855040       acquired         fc1/21       16859136       eligible         fc1/22       16867328       eligible         fc1/23       16877128       eligible         fc1/26       16879616       eligible </th <th>_</th> <th>Interface</th> <th>Cookie</th> <th>Port Activation License</th> | _ | Interface        | Cookie   | Port Activation License |
|----------------------------------------------------------------------------------------------------|---|------------------|----------|-------------------------|
| fc1/216781312acquiredfc1/316785408acquiredfc1/416789504acquiredfc1/516793600acquiredfc1/616797696acquiredfc1/716801792acquiredfc1/816805888acquiredfc1/916809984acquiredfc1/1016814080acquiredfc1/1116818176acquiredfc1/121682272acquiredfc1/1316826368acquiredfc1/1416830464acquiredfc1/1516834560acquiredfc1/1616838656acquiredfc1/1716842752acquiredfc1/181686848acquiredfc1/191685044acquiredfc1/2016855040acquiredfc1/2116859136eligiblefc1/2216863232eligiblefc1/2316867328eligiblefc1/2416879616eligiblefc1/2516875520eligiblefc1/261689900eligiblefc1/271688712eligiblefc1/311690096eligiblefc1/3316908288eligiblefc1/3316908288eligiblefc1/341692376eligiblefc1/3516916480eligiblefc1/3616920576eligiblefc1/3716924672eligiblefc1/3816920576eligiblefc1/3916932864eligiblefc1/40 <td< th=""><th></th><th>fc1/1</th><th>16777216</th><th>acquired</th></td<>                                                                                                    |   | fc1/1            | 16777216 | acquired                |
| fc1/3       16785408       acquired         fc1/4       16789504       acquired         fc1/5       16793600       acquired         fc1/6       16797696       acquired         fc1/7       16801792       acquired         fc1/8       16805888       acquired         fc1/9       16809984       acquired         fc1/10       16814080       acquired         fc1/11       16818176       acquired         fc1/12       16822272       acquired         fc1/13       16826368       acquired         fc1/14       16830464       acquired         fc1/15       16834560       acquired         fc1/16       16838656       acquired         fc1/17       16842752       acquired         fc1/18       16846848       acquired         fc1/20       16850944       acquired         fc1/21       16859136       eligible         fc1/22       16863232       eligible         fc1/23       16867328       eligible         fc1/24       16871424       eligible         fc1/25       16875520       eligible         fc1/26       16897088       eligible                                                                                   |   | fc1/2            | 16781312 | acquired                |
| fc1/4       16789504       acquired         fc1/5       16793600       acquired         fc1/6       16797696       acquired         fc1/7       16801792       acquired         fc1/8       16805888       acquired         fc1/9       16809984       acquired         fc1/10       16814080       acquired         fc1/11       16818176       acquired         fc1/12       16822272       acquired         fc1/13       16826368       acquired         fc1/14       16830464       acquired         fc1/15       16834560       acquired         fc1/16       16838656       acquired         fc1/17       16842752       acquired         fc1/18       16846848       acquired         fc1/20       16850944       acquired         fc1/21       16850944       acquired         fc1/22       16867328       eligible         fc1/21       16859136       eligible         fc1/22       16867328       eligible         fc1/23       1687520       eligible         fc1/24       16879616       eligible         fc1/25       1687808       eligible                                                                                    |   | fc1/3            | 16785408 | acquired                |
| fc1/5       16793600       acquired         fc1/6       16797696       acquired         fc1/7       16801792       acquired         fc1/8       16805888       acquired         fc1/9       16809984       acquired         fc1/10       16814080       acquired         fc1/11       16818176       acquired         fc1/12       16822272       acquired         fc1/13       16826368       acquired         fc1/14       16830464       acquired         fc1/15       16834560       acquired         fc1/16       16838656       acquired         fc1/17       16842752       acquired         fc1/18       16846848       acquired         fc1/20       16850944       acquired         fc1/21       16859136       eligible         fc1/22       16863232       eligible         fc1/23       16867328       eligible         fc1/24       16879616       eligible         fc1/25       16877520       eligible         fc1/26       1687908       eligible         fc1/30       16896000       eligible         fc1/31       1690096       eligible                                                                                   |   | fc1/4            | 16789504 | acquired                |
| fc1/6       16797696       acquired         fc1/7       16801792       acquired         fc1/8       16805888       acquired         fc1/9       16809984       acquired         fc1/10       16814080       acquired         fc1/11       16818176       acquired         fc1/12       16822272       acquired         fc1/13       16826368       acquired         fc1/14       16830464       acquired         fc1/15       16834560       acquired         fc1/16       16838656       acquired         fc1/17       16842752       acquired         fc1/16       16838656       acquired         fc1/17       16842752       acquired         fc1/16       16838656       acquired         fc1/17       16842752       acquired         fc1/18       16846848       acquired         fc1/17       16859136       eligible         fc1/20       16855040       acquired         fc1/21       16859136       eligible         fc1/22       16863232       eligible         fc1/23       16877328       eligible         fc1/24       16877520       eligible                                                                                |   | fc1/5            | 16793600 | acquired                |
| fc1/7       16801792       acquired         fc1/8       16805888       acquired         fc1/9       16809984       acquired         fc1/10       16814080       acquired         fc1/11       16818176       acquired         fc1/12       16822272       acquired         fc1/13       16826368       acquired         fc1/14       16830464       acquired         fc1/15       16834560       acquired         fc1/16       16838656       acquired         fc1/17       16842752       acquired         fc1/18       16846848       acquired         fc1/19       16850944       acquired         fc1/20       16855040       acquired         fc1/21       16859136       eligible         fc1/22       16863232       eligible         fc1/23       16867328       eligible         fc1/24       16871424       eligible         fc1/25       1687520       eligible         fc1/26       16879616       eligible         fc1/28       16887808       eligible         fc1/30       16896000       eligible         fc1/31       1690096       eligible                                                                                 |   | fc1/6            | 16797696 | acquired                |
| fc1/8       16805888       acquired         fc1/9       16809984       acquired         fc1/10       16814080       acquired         fc1/11       16818176       acquired         fc1/12       16822272       acquired         fc1/13       16826368       acquired         fc1/14       16830464       acquired         fc1/15       16834560       acquired         fc1/16       16838656       acquired         fc1/17       16842752       acquired         fc1/18       16846848       acquired         fc1/19       16850944       acquired         fc1/20       16855040       acquired         fc1/21       16859136       eligible         fc1/22       16863232       eligible         fc1/23       16867328       eligible         fc1/24       16871424       eligible         fc1/25       1687520       eligible         fc1/26       16879616       eligible         fc1/28       16887808       eligible         fc1/31       16900096       eligible         fc1/31       16900192       eligible         fc1/33       16908288       eligible                                                                               |   | fc1/7            | 16801792 | acquired                |
| fc1/9       16809984       acquired         fc1/10       16814080       acquired         fc1/11       16818176       acquired         fc1/12       16822272       acquired         fc1/13       16826368       acquired         fc1/14       16830464       acquired         fc1/15       16834560       acquired         fc1/16       16838656       acquired         fc1/17       16842752       acquired         fc1/18       16846848       acquired         fc1/19       16850944       acquired         fc1/20       16855040       acquired         fc1/21       16859136       eligible         fc1/22       16863232       eligible         fc1/23       16867328       eligible         fc1/24       16871424       eligible         fc1/25       1687520       eligible         fc1/26       16879616       eligible         fc1/28       16887808       eligible         fc1/29       16891904       eligible         fc1/31       16900096       eligible         fc1/31       169008288       eligible         fc1/33       16928766       eligible <th></th> <th>fc1/8</th> <th>16805888</th> <th>acquired</th>                |   | fc1/8            | 16805888 | acquired                |
| fc1/10       16814080       acquired         fc1/11       16818176       acquired         fc1/12       16822272       acquired         fc1/13       16826368       acquired         fc1/14       16830464       acquired         fc1/15       16834560       acquired         fc1/16       16838656       acquired         fc1/17       16842752       acquired         fc1/18       16846848       acquired         fc1/19       16850944       acquired         fc1/20       16855040       acquired         fc1/21       16859136       eligible         fc1/22       16863232       eligible         fc1/23       16867328       eligible         fc1/24       16871424       eligible         fc1/25       1687520       eligible         fc1/26       16879616       eligible         fc1/27       16883712       eligible         fc1/30       16896000       eligible         fc1/31       16900096       eligible         fc1/33       16908288       eligible         fc1/33       16908288       eligible         fc1/34       16912384       eligible <th></th> <th>fc1/9</th> <th>16809984</th> <th>acquired</th>                |   | fc1/9            | 16809984 | acquired                |
| fc1/11       16818176       acquired         fc1/12       16822272       acquired         fc1/13       16826368       acquired         fc1/14       16830464       acquired         fc1/15       16834560       acquired         fc1/16       16838656       acquired         fc1/17       16842752       acquired         fc1/18       16846848       acquired         fc1/19       16850944       acquired         fc1/20       16855040       acquired         fc1/21       16859136       eligible         fc1/22       16863232       eligible         fc1/23       16867328       eligible         fc1/24       16871424       eligible         fc1/25       1687520       eligible         fc1/26       16879616       eligible         fc1/27       16883712       eligible         fc1/28       16896000       eligible         fc1/31       16900096       eligible         fc1/32       16904192       eligible         fc1/33       16908288       eligible         fc1/34       16912384       eligible         fc1/35       16916480       eligible <th></th> <th>fc1/10</th> <th>16814080</th> <th>acquired</th>               |   | fc1/10           | 16814080 | acquired                |
| fc1/12       16822272       acquired         fc1/13       16826368       acquired         fc1/14       16830464       acquired         fc1/15       16834560       acquired         fc1/16       16838656       acquired         fc1/17       16842752       acquired         fc1/18       16846848       acquired         fc1/19       16850944       acquired         fc1/20       16855040       acquired         fc1/21       16859136       eligible         fc1/22       16863232       eligible         fc1/23       16867328       eligible         fc1/24       16871424       eligible         fc1/25       1687520       eligible         fc1/26       16879616       eligible         fc1/27       16883712       eligible         fc1/28       16897808       eligible         fc1/29       16891904       eligible         fc1/31       16900096       eligible         fc1/33       16908288       eligible         fc1/33       16908288       eligible         fc1/34       16912384       eligible         fc1/35       16916480       eligible <th></th> <th>fc1/11</th> <th>16818176</th> <th>acquired</th>               |   | fc1/11           | 16818176 | acquired                |
| fc1/13       16826368       acquired         fc1/14       16830464       acquired         fc1/15       16834560       acquired         fc1/16       16838656       acquired         fc1/17       16842752       acquired         fc1/18       16846848       acquired         fc1/19       16850944       acquired         fc1/20       16855040       acquired         fc1/21       16859136       eligible         fc1/22       16863232       eligible         fc1/23       16867328       eligible         fc1/24       16871424       eligible         fc1/25       1687520       eligible         fc1/26       16879616       eligible         fc1/27       16883712       eligible         fc1/28       16897808       eligible         fc1/29       16891904       eligible         fc1/30       16900096       eligible         fc1/31       16900096       eligible         fc1/33       16908288       eligible         fc1/33       16908288       eligible         fc1/34       16912384       eligible         fc1/35       16916480       eligible <th></th> <th>fc1/12</th> <th>16822272</th> <th>acquired</th>               |   | fc1/12           | 16822272 | acquired                |
| fc1/14       16830464       acquired         fc1/15       16834560       acquired         fc1/16       16838656       acquired         fc1/17       16842752       acquired         fc1/18       16846848       acquired         fc1/19       16850944       acquired         fc1/20       16855040       acquired         fc1/21       16859136       eligible         fc1/22       16863232       eligible         fc1/23       16867328       eligible         fc1/24       16871424       eligible         fc1/25       1687520       eligible         fc1/26       16879616       eligible         fc1/27       1688712       eligible         fc1/28       16897808       eligible         fc1/29       16891904       eligible         fc1/30       16900096       eligible         fc1/31       16900096       eligible         fc1/33       16908288       eligible         fc1/34       16912384       eligible         fc1/35       16916480       eligible         fc1/36       16920576       eligible         fc1/38       16928768       eligible                                                                              |   | fc1/13           | 16826368 | acquired                |
| fc1/15       16834560       acquired         fc1/16       16838656       acquired         fc1/17       16842752       acquired         fc1/18       16846848       acquired         fc1/19       16850944       acquired         fc1/20       16855040       acquired         fc1/21       16859136       eligible         fc1/22       16863232       eligible         fc1/23       16867328       eligible         fc1/24       16871424       eligible         fc1/25       1687520       eligible         fc1/26       16879616       eligible         fc1/27       16887808       eligible         fc1/28       16897808       eligible         fc1/29       16891904       eligible         fc1/30       16896000       eligible         fc1/31       16900966       eligible         fc1/33       16908288       eligible         fc1/33       16908288       eligible         fc1/34       16912384       eligible         fc1/35       16916480       eligible         fc1/36       16920576       eligible         fc1/38       16928768       eligible <th></th> <th>fc1/14</th> <th>16830464</th> <th>acquired</th>               |   | fc1/14           | 16830464 | acquired                |
| fc1/16       16838656       acquired         fc1/17       16842752       acquired         fc1/18       16846848       acquired         fc1/19       16850944       acquired         fc1/20       16855040       acquired         fc1/21       16859136       eligible         fc1/22       16863232       eligible         fc1/23       16867328       eligible         fc1/24       16871424       eligible         fc1/25       1687520       eligible         fc1/26       16879616       eligible         fc1/27       16887808       eligible         fc1/28       16897808       eligible         fc1/29       16891904       eligible         fc1/30       16896000       eligible         fc1/31       16900966       eligible         fc1/33       16908288       eligible         fc1/33       16908288       eligible         fc1/34       16912384       eligible         fc1/35       16916480       eligible         fc1/36       16920576       eligible         fc1/38       16928768       eligible         fc1/39       16932864       eligible <th></th> <th>fc1/15</th> <th>16834560</th> <th>acquired</th>               |   | fc1/15           | 16834560 | acquired                |
| fc1/17       16842752       acquired         fc1/18       16846848       acquired         fc1/19       16850944       acquired         fc1/20       16855040       acquired         fc1/21       16859136       eligible         fc1/22       16863232       eligible         fc1/23       16867328       eligible         fc1/24       16871424       eligible         fc1/25       1687520       eligible         fc1/26       16879616       eligible         fc1/27       16883712       eligible         fc1/28       16897000       eligible         fc1/29       16891904       eligible         fc1/30       16896000       eligible         fc1/31       16900096       eligible         fc1/31       16900192       eligible         fc1/33       16908288       eligible         fc1/33       16908288       eligible         fc1/34       16912384       eligible         fc1/35       16916480       eligible         fc1/36       16920576       eligible         fc1/38       16928768       eligible         fc1/38       16928768       eligible <th></th> <th>fc1/16</th> <th>16838656</th> <th>acquired</th>               |   | fc1/16           | 16838656 | acquired                |
| fc1/1816846848acquiredfc1/1916850944acquiredfc1/2016855040acquiredfc1/2116859136eligiblefc1/2216863232eligiblefc1/2316867328eligiblefc1/2416871424eligiblefc1/251687520eligiblefc1/2616879616eligiblefc1/271688712eligiblefc1/281689700eligiblefc1/2916891904eligiblefc1/3016896000eligiblefc1/311690096eligiblefc1/3316908288eligiblefc1/3416912384eligiblefc1/3516916480eligiblefc1/3616920576eligiblefc1/3816928768eligiblefc1/3916932864eligible                                                                                                    |   | fc1/17           | 16842752 | acquired                |
| fc1/1916850944acquiredfc1/2016855040acquiredfc1/2116859136eligiblefc1/2216863232eligiblefc1/2316867328eligiblefc1/2416871424eligiblefc1/251687520eligiblefc1/2616879616eligiblefc1/2716883712eligiblefc1/281689700eligiblefc1/2916891904eligiblefc1/3016896000eligiblefc1/311690096eligiblefc1/3316908288eligiblefc1/3416912384eligiblefc1/3516916480eligiblefc1/3616920576eligiblefc1/3816928768eligiblefc1/3916932864eligible                                                                                                    |   | fc1/18           | 16846848 | acquired                |
| fc1/2016855040acquiredfc1/2116859136eligiblefc1/2216863232eligiblefc1/2316867328eligiblefc1/2416871424eligiblefc1/251687520eligiblefc1/2616879616eligiblefc1/2716883712eligiblefc1/2816891904eligiblefc1/3016896000eligiblefc1/311690096eligiblefc1/3216904192eligiblefc1/3316908288eligiblefc1/3416912384eligiblefc1/3516916480eligiblefc1/3616920576eligiblefc1/3816928768eligiblefc1/3916932864eligible                                                                                                    |   | fc1/19           | 16850944 | acquired                |
| fc1/2116859136eligiblefc1/2216863232eligiblefc1/2316867328eligiblefc1/2416871424eligiblefc1/2516875520eligiblefc1/2616879616eligiblefc1/2716883712eligiblefc1/2816887808eligiblefc1/2916891904eligiblefc1/3016896000eligiblefc1/311690096eligiblefc1/3216904192eligiblefc1/3316908288eligiblefc1/3416912384eligiblefc1/3516916480eligiblefc1/3616920576eligiblefc1/3716924672eligiblefc1/3816928768eligiblefc1/3916932864eligiblefc1/4016936960eligible                                                                                                    |   | fc1/20           | 16855040 | acquired                |
| fc1/2216863232eligiblefc1/2316867328eligiblefc1/2416871424eligiblefc1/2516875520eligiblefc1/2616879616eligiblefc1/2716883712eligiblefc1/2816887808eligiblefc1/2916891904eligiblefc1/3016896000eligiblefc1/311690096eligiblefc1/3216904192eligiblefc1/3316902878eligiblefc1/3416912384eligiblefc1/3516916480eligiblefc1/3616920576eligiblefc1/3716924672eligiblefc1/3816928768eligiblefc1/3916932864eligiblefc1/4016936960eligible                                                                                                    |   | fc1/21           | 16859136 | eligible                |
| fc1/2316867328eligiblefc1/2416871424eligiblefc1/2516875520eligiblefc1/2616879616eligiblefc1/2716883712eligiblefc1/2816887808eligiblefc1/2916891904eligiblefc1/3016896000eligiblefc1/311690096eligiblefc1/3216904192eligiblefc1/3316908288eligiblefc1/3416912384eligiblefc1/3516916480eligiblefc1/3616920576eligiblefc1/3716924672eligiblefc1/3816928768eligiblefc1/3916932864eligible                                                                                                    |   | fc1/22           | 16863232 | eligible                |
| fc1/2416871424eligiblefc1/2516875520eligiblefc1/2616879616eligiblefc1/2716883712eligiblefc1/2816887808eligiblefc1/2916891904eligiblefc1/3016896000eligiblefc1/3116900096eligiblefc1/3216904192eligiblefc1/3316908288eligiblefc1/3416912384eligiblefc1/3516916480eligiblefc1/3616920576eligiblefc1/3716924672eligiblefc1/3816928768eligiblefc1/3916932864eligible                                                                                                    |   | fc1/23           | 16867328 | eligible                |
| fc1/2516875520eligiblefc1/2616879616eligiblefc1/2716883712eligiblefc1/2816887808eligiblefc1/2916891904eligiblefc1/3016896000eligiblefc1/3116900096eligiblefc1/3216904192eligiblefc1/3316908288eligiblefc1/3416912384eligiblefc1/3516916480eligiblefc1/3616920576eligiblefc1/3716924672eligiblefc1/3816928768eligiblefc1/3916932864eligiblefc1/4016936960eligible                                                                                                    |   | fc1/24           | 16871424 | eligible                |
| fc1/2616879616eligiblefc1/2716883712eligiblefc1/2816887808eligiblefc1/2916891904eligiblefc1/3016896000eligiblefc1/3116900096eligiblefc1/3216904192eligiblefc1/3316908288eligiblefc1/3416912384eligiblefc1/3516916480eligiblefc1/3616920576eligiblefc1/3716924672eligiblefc1/3816928768eligiblefc1/4016936960eligible                                                                                                    |   | fc1/25           | 16875520 | eligible                |
| fc1/2716883712eligiblefc1/2816887808eligiblefc1/2916891904eligiblefc1/3016896000eligiblefc1/311690096eligiblefc1/3216904192eligiblefc1/3316908288eligiblefc1/3416912384eligiblefc1/3516916480eligiblefc1/3616920576eligiblefc1/3716924672eligiblefc1/3816928768eligiblefc1/3916932864eligible                                                                                                    |   | fc1/26           | 16879616 | eligible                |
| fc1/281688/808eligiblefc1/2916891904eligiblefc1/3016896000eligiblefc1/3116900096eligiblefc1/3216904192eligiblefc1/3316908288eligiblefc1/3416912384eligiblefc1/3516916480eligiblefc1/3616920576eligiblefc1/3716924672eligiblefc1/3816928768eligiblefc1/3916932864eligible                                                                                                    |   | fc1/27           | 16883712 | eligible                |
| fc1/29       16891904       eligible         fc1/30       16896000       eligible         fc1/31       16900096       eligible         fc1/32       16904192       eligible         fc1/33       16908288       eligible         fc1/34       16912384       eligible         fc1/35       16916480       eligible         fc1/36       16920576       eligible         fc1/37       16924672       eligible         fc1/38       16928768       eligible         fc1/39       16932864       eligible                                                                                                    |   | fc1/28           | 16887808 | eligible                |
| fc1/30       16896000       eligible         fc1/31       16900096       eligible         fc1/32       16904192       eligible         fc1/33       16908288       eligible         fc1/34       16912384       eligible         fc1/35       16916480       eligible         fc1/36       16920576       eligible         fc1/37       16924672       eligible         fc1/38       16928768       eligible         fc1/39       16932864       eligible         fc1/40       16936960       eligible                                                                                                    |   | IC1/29           | 16891904 | eligible                |
| fc1/31       16900096       eligible         fc1/32       16904192       eligible         fc1/33       16908288       eligible         fc1/34       16912384       eligible         fc1/35       16916480       eligible         fc1/36       16920576       eligible         fc1/37       16924672       eligible         fc1/38       16928768       eligible         fc1/39       16932864       eligible         fc1/40       16936960       eligible                                                                                                    |   | IC1/30           | 16896000 | eligible                |
| fc1/32       16904192       eligible         fc1/33       16908288       eligible         fc1/34       16912384       eligible         fc1/35       16916480       eligible         fc1/36       16920576       eligible         fc1/37       16924672       eligible         fc1/38       16928768       eligible         fc1/39       16932864       eligible         fc1/40       16936960       eligible                                                                                                    |   | 1C1/31<br>fa1/22 | 16900096 | eligible                |
| fc1/33       16906286       eligible         fc1/34       16912384       eligible         fc1/35       16916480       eligible         fc1/36       16920576       eligible         fc1/37       16924672       eligible         fc1/38       16928768       eligible         fc1/39       16932864       eligible         fc1/40       16936960       eligible                                                                                                    |   | 1C1/32           | 16904192 | eligible                |
| fc1/35 16916480 eligible<br>fc1/36 16920576 eligible<br>fc1/37 16924672 eligible<br>fc1/38 16928768 eligible<br>fc1/39 16932864 eligible<br>fc1/40 16936960 eligible                                                                                                    |   | fc1/3/           | 16912384 | eligible                |
| fc1/36 16920576 eligible<br>fc1/37 16924672 eligible<br>fc1/38 16928768 eligible<br>fc1/39 16932864 eligible<br>fc1/40 16936960 eligible                                                                                                    |   | fc1/35           | 16916480 | eligible                |
| fc1/37 16924672 eligible<br>fc1/38 16928768 eligible<br>fc1/39 16932864 eligible<br>fc1/40 16936960 eligible                                                                                                    |   | fc1/36           | 16920576 | eligible                |
| fc1/38 16928768 eligible<br>fc1/39 16932864 eligible<br>fc1/40 16936960 eligible                                                                                                    |   | fc1/37           | 16924672 | eligible                |
| fc1/39 16932864 eligible<br>fc1/40 16936960 eligible                                                                                                    |   | fc1/38           | 16928768 | eligible                |
| fc1/40 16936960 eligible                                                                                                    |   | fc1/39           | 16932864 | eligible                |
|                                                                                                    |   | fc1/40           | 16936960 | eligible                |

(注)

Cookie は、ライセンスを取得するために使用されます。取得したライセンスのクッキーを表示するには、 show license usage PORT\_ACTIV\_20P コマンドを使用します。

\_\_\_\_\_

| switch#  | show | license | usage | PORT | ACTIV | 20P |
|----------|------|---------|-------|------|-------|-----|
| Applicat | tion |         |       |      |       |     |

\_\_\_\_\_ Port Manager (fc1/1) Port Manager (fc1/2) Port Manager (fc1/3) Port Manager (fc1/4) Port Manager (fc1/5) Port Manager (fc1/6) Port Manager (fc1/7) Port Manager (fc1/8) Port Manager (fc1/9) Port Manager (fc1/10) Port Manager (fc1/11) Port Manager (fc1/12) Port Manager (fc1/13) Port Manager (fc1/14) Port Manager (fc1/15) Port Manager (fc1/16) Port Manager (fc1/17) Port Manager (fc1/18) Port Manager (fc1/19) Port Manager (fc1/20)

次に、Cisco MDS 9396S スイッチのデフォルトのポート ライセンス設定の例を示します。

| switch# | show | port-license |
|---------|------|--------------|
|---------|------|--------------|

| lable po | rt activat | ion li | lcenses are | 0       |
|----------|------------|--------|-------------|---------|
| erface   | Cookie     | Port   | Activation  | License |
| /1       | 16777216   |        | acquired    |         |
| /2       | 16781312   |        | acquired    |         |
| /3       | 16785408   |        | acquired    |         |
| /4       | 16789504   |        | acquired    |         |
| /5       | 16793600   |        | acquired    |         |
| /6       | 16797696   |        | acquired    |         |
| /7       | 16801792   |        | acquired    |         |
| /8       | 16805888   |        | acquired    |         |
| /9       | 16809984   |        | acquired    |         |
| /10      | 16814080   |        | acquired    |         |
| /11      | 16818176   |        | acquired    |         |
| /12      | 16822272   |        | acquired    |         |
| /13      | 16826368   |        | acquired    |         |
| /14      | 16830464   |        | acquired    |         |
| /15      | 16834560   |        | acquired    |         |
| /16      | 16838656   |        | acquired    |         |
| /17      | 16842752   |        | acquired    |         |
| /18      | 16846848   |        | acquired    |         |
| /19      | 16850944   |        | acquired    |         |
| /20      | 16855040   |        | acquired    |         |
| /21      | 16859136   |        | acquired    |         |
| /22      | 16863232   |        | acquired    |         |
| /23      | 16867328   |        | acquired    |         |
| /24      | 16871424   |        | acquired    |         |

| fc1/25           | 16875520 | acquired |
|------------------|----------|----------|
| fc1/26           | 16879616 | acquired |
| fc1/27           | 16883712 | acquired |
| fc1/28           | 16887808 | acquired |
| fc1/29           | 16891904 | acquired |
| fc1/30           | 16896000 | acquired |
| fc1/31           | 16900096 | acquired |
| fc1/32           | 16904192 | acquired |
| ic1/33           | 16908288 | acquired |
| ic1/34           | 16912384 | acquired |
| IC1/35           | 16916480 | acquired |
| 1C1/30           | 16920376 | acquired |
| ICI/3/           | 16020760 | acquired |
| fc1/30           | 16932864 | acquired |
| fc1/40           | 16936960 | acquired |
| fc1/41           | 16941056 | acquired |
| $f_{c1}/42$      | 16945152 | acquired |
| fc1/43           | 16949248 | acquired |
| fc1/44           | 16953344 | acquired |
| fc1/45           | 16957440 | acquired |
| fc1/46           | 16961536 | acquired |
| fc1/47           | 16965632 | acquired |
| fc1/48           | 16969728 | acquired |
| fc1/49           | 16973824 | eligible |
| fc1/50           | 16977920 | eligible |
| fc1/51           | 16982016 | eligible |
| fc1/52           | 16986112 | eligible |
| fc1/53           | 16990208 | eligible |
| fc1/54           | 16994304 | eligible |
| fc1/55           | 16998400 | eligible |
| fc1/56           | 17002496 | eligible |
| fc1/57           | 17006592 | eligible |
| ic1/58           | 17010688 | eligible |
| IC1/59           | 17010000 | eligible |
| fc1/61           | 17022976 | eligible |
| fc1/62           | 17022070 | eligible |
| fc1/63           | 17031168 | eligible |
| fc1/64           | 17035264 | eligible |
| fc1/65           | 17039360 | eligible |
| fc1/66           | 17043456 | eligible |
| fc1/67           | 17047552 | eligible |
| fc1/68           | 17051648 | eligible |
| fc1/69           | 17055744 | eligible |
| fc1/70           | 17059840 | eligible |
| fc1/71           | 17063936 | eligible |
| fc1/72           | 17068032 | eligible |
| IC1//3<br>fo1/74 | 17076224 | eligible |
| fc1/75           | 17080320 | eligible |
| fc1/76           | 17080320 | eligible |
| fc1/77           | 17088512 | eligible |
| fc1/78           | 17092608 | eligible |
| fc1/79           | 17096704 | eligible |
| fc1/80           | 17100800 | eligible |
| fc1/81           | 17104896 | eligible |
| fc1/82           | 17108992 | eligible |
| fc1/83           | 17113088 | eligible |
| fc1/84           | 17117184 | eligible |
| fc1/85           | 17121280 | eligible |
| fc1/86           | 17125376 | eligible |
| ic1/87           | 1/1294/2 | e⊥igible |

| fc1/88 | 17133568 | eligible |
|--------|----------|----------|
| fc1/89 | 17137664 | eligible |
| fc1/90 | 17141760 | eligible |
| fc1/91 | 17145856 | eligible |
| fc1/92 | 17149952 | eligible |
| fc1/93 | 17154048 | eligible |
| fc1/94 | 17158144 | eligible |
| fc1/95 | 17162240 | eligible |
| fc1/96 | 17166336 | eligible |
|        |          |          |

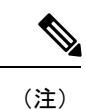

クッキーは、ライセンスを取得するために使用されます。取得したライセンスのクッキーを表示するには、show license usage PORT\_ACTIV\_9396S\_PKG コマンドを使用します。

switch# show license usage PORT\_ACTIV\_9396S\_PKG
Application

| Port | Manager | (fc1/1)  |
|------|---------|----------|
| Port | Manager | (fc1/2)  |
| Port | Manager | (fc1/3)  |
| Port | Manager | (fc1/4)  |
| Port | Manager | (fc1/5)  |
| Port | Manager | (fc1/6)  |
| Port | Manager | (fc1/7)  |
| Port | Manager | (fc1/8)  |
| Port | Manager | (fc1/9)  |
| Port | Manager | (fc1/10) |
| Port | Manager | (fc1/11) |
| Port | Manager | (fc1/12) |
| Port | Manager | (fc1/13) |
| Port | Manager | (fc1/14) |
| Port | Manager | (fc1/15) |
| Port | Manager | (fc1/16) |
| Port | Manager | (fc1/17) |
| Port | Manager | (fc1/18) |
| Port | Manager | (fc1/19) |
| Port | Manager | (fc1/20) |
| Port | Manager | (fc1/21) |
| Port | Manager | (fc1/22) |
| Port | Manager | (fc1/23) |
| Port | Manager | (fc1/24) |
| Port | Manager | (fc1/25) |
| Port | Manager | (fc1/26) |
| Port | Manager | (fc1/27) |
| Port | Manager | (fc1/28) |
| Port | Manager | (fc1/29) |
| Port | Manager | (fc1/30) |
| Port | Manager | (fc1/31) |
| Port | Manager | (fc1/32) |
| Port | Manager | (fc1/33) |
| Port | Manager | (fc1/34) |
| Port | Manager | (fc1/35) |
| Port | Manager | (fc1/36) |
| Port | Manager | (fc1/37) |
| Port | Manager | (fc1/38) |
| Port | Manager | (fc1/39) |
| Port | Manager | (fc1/40) |
| Port | Manager | (fc1/41) |
| Port | Manager | (fc1/42) |
| Port | Manager | (fc1/43) |
| Port | Manager | (fc1/44) |

Port Manager (fc1/45) Port Manager (fc1/46) Port Manager (fc1/47) Port Manager (fc1/48)

### ライセンス ステータスの定義

次の表に、ポートアクティベーションライセンスのステータス条件を定義します。

表 3: ポート アクティベーション ライセンス ステータスの定義

| ポート アクティベーション ライセンス ステータス | 定義                                  |
|---------------------------|-------------------------------------|
| acquired                  | ポートがライセンスされており、アクティブな状態です。          |
| eligible                  | このポートはライセンスを受信できますが、まだ受信して<br>いません。 |
| ineligible                | このポートはライセンスを受信できません。                |

デフォルトでは、追加のポートライセンスアクティベーションパッケージをインストールすると、ポートのアクティ ベーションステータスが「eligible」から「acquired」に変更されます。デフォルトの動作を受け入れる場合は、それ以 上のアクションは必要ありません。

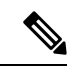

(注) 使用中でないポートのライセンスはアンインストールできますが、デフォルトのラインセンスはアンインストールできません。

次の表では、Cisco MDS 9148S スイッチのポート ライセンスの割り当てについて説明します。

### 表 4: Cisco MDS 9148S スイッチのデフォルトのポート ライセンス割り当て

| ライセンス パッケージ (PORT_ACTIV_9148S_PKG) | Cisco MDS 9148S スイッチのポートへの割り当て |
|------------------------------------|--------------------------------|
| デフォルト                              | $1 \sim 12$                    |
| PORT_ACTIV_9148S_PKG               | 13 ~ 48                        |

Show license usage コマンドを使用して、スイッチに割り当てられているライセンスを表示できます。ライセンスが使用中の場合、表示されるステータスは[使用中(Inuse)]です。ライセンスがインストールされているが、機能またはポートがライセンスを取得していない場合、表示されるステータスは使用されません。

Cisco MDS 9148S スイッチのデフォルトのライセンスパッケージは次のとおりです。

| switch# | show | license | usage |     |              |        |        |      |          |  |
|---------|------|---------|-------|-----|--------------|--------|--------|------|----------|--|
| Feature |      |         |       | Ins | Lic<br>Count | Status | Expiry | Date | Comments |  |
|         |      |         |       |     |              |        |        |      |          |  |

| FM_SERVER_PKG        | Yes | -  | Unused never | -             |
|----------------------|-----|----|--------------|---------------|
| ENTERPRISE PKG       | No  | -  | Unused       | Grace expired |
| PORT_ACTIV_9148S_PKG | No  | 12 | In use never | -             |
|                      |     |    |              |               |

ポート ライセンスがなく、ポート ライセンスをアクティブにしようとした場合の出力を表示する例を示します。

switch# configure terminal Enter configuration commands, one per line. End with CNTL/Z. switch(config)# interface fc1/50 switch(config-if) # shutdown switch(config-if) # port-license acquire fc1/50: (error) port activation license not available switch(config-if) # no shutdown switch(config-if) # end switch# show interface fc1/50 fc1/50 is down (SFP not present) Hardware is Fibre Channel Port WWN is 20:32:8c:60:4f:0d:27:70 Admin port mode is F, trunk mode is off snmp link state traps are enabled Port vsan is 1 Receive data field Size is 2112 Beacon is turned off Logical type is Unknown(0) 5 minutes input rate 0 bits/sec,0 bytes/sec, 0 frames/sec 5 minutes output rate 0 bits/sec,0 bytes/sec, 0 frames/sec 0 frames input,0 bytes 0 discards,0 errors 0 invalid CRC/FCS,0 unknown class 0 too long,0 too short 0 frames output,0 bytes 0 discards,0 errors 0 input OLS,0 LRR,0 NOS,0 loop inits 0 output OLS,0 LRR, 0 NOS, 0 loop inits Last clearing of "show interface" counters : never

### switch# show running-config interface fc1/50 $\,$

```
!Command: show running-config interface fc1/50
!Time: Mon Apr 17 11:47:08 2017
```

version 8.1(1)

interface fc1/50 switchport mode F no shutdown

switch# show port-license | i 1/50
fc1/50 16977920 eligible

次の表では、Cisco MDS 9250i スイッチのポート ライセンスの割り当てについて説明します。

### 表 5: Cisco MDS 9250i スイッチのデフォルトのポート ライセンス割り当て

| ライセンス パッケージ (PORT_ACTIV_20P) | Cisco MDS 9250i スイッチのポートへの割り当て |
|------------------------------|--------------------------------|
| デフォルト                        | 1~20                           |
| PORT_ACTIV_20P               | 21~40                          |

Show license usage コマンドを使用して、スイッチに割り当てられているライセンスを表示できます。ライセンスが使用中の場合、表示されるステータスは [使用中 (In use)] です。ライセンスがインストールされているが、ポートがライセンスを取得していない場合、表示されるステータスは [未使用 (Unused)] です。

Cisco MDS 9250i スイッチのデフォルトのライセンス パッケージは次のとおりです。

| switch# show license usage<br>Feature | Ins<br>C | Lic<br>ount | Status | Expiry | Date | Comments |
|---------------------------------------|----------|-------------|--------|--------|------|----------|
| DMM 9250                              | No       | 0           | Unused |        |      | -        |
| IOA 9250                              | No       | 0           | Unused |        |      | -        |
| XRC ACCL                              | No       | -           | Unused |        |      | -        |
| FM SERVER PKG                         | Yes      | -           | Unused | never  |      | -        |
| MAINFRAME_PKG                         | No       | -           | Unused |        |      | -        |
| ENTERPRISE_PKG                        | No       | -           | Unused |        |      | -        |
| PORT_ACTIV_20P                        | No       | 20          | In use | never  |      | -        |
|                                       |          |             |        |        |      |          |

次の表では、Cisco MDS 9396S スイッチのポート ライセンスの割り当てについて説明します。

### 表 6: Cisco MDS 9396S スイッチのデフォルトのポートライセンス割り当て

| ライセンス パッケージ (PORT_ACTIV_9396S_PKG) | Cisco MDS 9396S スイッチのポートへの割り当て |
|------------------------------------|--------------------------------|
| デフォルト                              | $1 \sim 48$                    |
| 最初の PORT_ACTIV_9396S_PKG           | 49-60                          |
| 2番目の PORT_ACTIV_9396S_PKG          | 61-72                          |
| 3番目の PORT_ACTIV_9396S_PKG          | 73-84                          |
| 4番目の PORT_ACTIV_9396S_PKG          | 85-96                          |

Show license usage コマンドを使用して、スイッチに割り当てられているライセンスを表示できます。ライセンスが使用中の場合、表示されるステータスは[使用中(Inuse)]です。ライセンスがインストールされているが、機能またはポートがライセンスを取得していない場合、表示されるステータスは使用されません。

Cisco MDS 9396S スイッチのデフォルトのライセンスパッケージは次のとおりです。

#### switch# show license usage

| FM_SERVER_PKGNo-Unused-ENTERPRISE_PKGNo-In useGrace 24D 0HPORT_ACTIV_9396S_PKGNo48In use never- | Feature                                                 | Ins            | Lic<br>Count | Status                     | Expiry | Date | Comments               |
|-------------------------------------------------------------------------------------------------|---------------------------------------------------------|----------------|--------------|----------------------------|--------|------|------------------------|
|                                                                                                 | FM_SERVER_PKG<br>ENTERPRISE_PKG<br>PORT_ACTIV_9396S_PKG | No<br>No<br>No | -<br>-<br>48 | Unused<br>In use<br>In use | never  |      | -<br>Grace 24D 0H<br>- |

## ポート アクティベーション ライセンスの設定

ここでは、ポートアクティベーションライセンスの設定方法について説明します。

### ライセンスを受信するためのポートの設定

デフォルトでは、すべてのポートがライセンスを受信できます。ただし、ポートがすでに使用できない状態で、アクティベートする場合、port-license コマンドを使用してポートを使用可能にする必要があります。

### 手順

|       | コマンドまたはアクション                                                  | 目的                                               |
|-------|---------------------------------------------------------------|--------------------------------------------------|
| ステップ1 | configure terminal                                            | コンフィギュレーション モードに入ります。                            |
|       | 例:                                                            |                                                  |
|       | switch# configure terminal<br>switch(config)#                 |                                                  |
| ステップ2 | interface fc slot/port                                        | ライセンスに使用するポートインターフェイスを指                          |
|       | 例:                                                            | 定します。                                            |
|       | <pre>switch(config)# interface fc1/1 switch(config-if)#</pre> | (注) ポートの名前は、使用しているスイッチに<br>よって異なります。             |
| ステップ3 | [no] port-license                                             | ポートがライセンスを取得できるようにします。                           |
|       | 例:                                                            | ポートがすでに割り当てられている場合は、このコ                          |
|       | <pre>switch(config-if) # port-license</pre>                   | マンドの no 形式を使用してライセンスを削除し、<br>ライセンスを取得できないようにします。 |
|       |                                                               | (注) 管理シャットダウン状態ではないポートか<br>らのみ、ライセンスを削除できます。     |
| ステップ4 | exit                                                          | インターフェイス コンフィギュレーション モード                         |
|       | 例:                                                            | を終了します。                                          |
|       | <pre>switch(config-if)# exit switch(config)#</pre>            |                                                  |
| ステップ5 | (任意) show port-license                                        | ポートライセンス設定を表示します。                                |
|       | 例:                                                            |                                                  |
|       | <pre>switch(config)# show port-license</pre>                  |                                                  |
| ステップ6 | (任意) copy running-config startup-config                       | 実行コンフィギュレーションを、スタートアップコ                          |
|       | 例:                                                            | ンフィギュレーションにコピーします。                               |
|       | <pre>switch(config)# copy running-config startup-config</pre> |                                                  |

### ポートのライセンスの取得

デフォルトのオンデマンド ポート ライセンスの割り当てを受け入れない場合は、まずライセンスを移動するポートの ライセンスを取得する必要があります。 手順

|       | コマンドまたはアクション                                                  | 目的                       |
|-------|---------------------------------------------------------------|--------------------------|
|       |                                                               |                          |
| ステッフ1 | configure terminal                                            | コンフィギュレーション モードに入ります。    |
|       | 例:                                                            |                          |
|       | <pre>switch# configure terminal switch(config)#</pre>         |                          |
| ステップ2 | interface fc slot/port                                        | ライセンスを取得できるように設定するポートイン  |
|       | 例:                                                            | ターフェイスを指定します。            |
|       | <pre>switch(config)# interface fc1/1 switch(config-if)#</pre> | (注) ポートの名前は、使用しているスイッチに  |
|       |                                                               | よって異なります。                |
| ステップ3 | [no] port-license acquire                                     | ポートまたはポート範囲にライセンスを付与しま   |
|       | 例:                                                            | す。                       |
|       | switch(config-if)# port-license acquire                       | ポートまたはポート範囲からライセンスを削除する  |
|       |                                                               | には、no形式のコマンドを使用します。      |
| ステップ4 | exit                                                          | インターフェイス コンフィギュレーション モード |
|       | 例:                                                            | を終了します。                  |
|       | switch(config-if)# exit<br>switch(config)#                    |                          |
| ステップ5 | (任意) show port-license                                        | ポート ライセンス設定を表示します。       |
|       | 例:                                                            |                          |
|       | switch(config)# show port-license                             |                          |
| ステップ6 | (任意) copy running-config startup-config                       | 実行コンフィギュレーションを、スタートアップコ  |
|       | 例:                                                            | ンフィギュレーションにコピーします。       |
|       | <pre>switch(config)# copy running-config startup-config</pre> |                          |

### ポート間でのライセンスの移動

ライセンスは、ポート(またはポート範囲)からいつでも移動できます。ライセンスをポートに移動しようとしたとき にライセンスが使用できない場合、スイッチは「ポートアクティベーションライセンスが利用できません」というメッ セージを返します。

### 手順

|       | コマンドまたはアクション       | 目的                    |
|-------|--------------------|-----------------------|
| ステップ1 | configure terminal | コンフィギュレーション モードに入ります。 |
|       | 例:                 |                       |

| コマンドまたはアクション                                                   | 目的                                                                                                    |
|----------------------------------------------------------------|----------------------------------------------------------------------------------------------------|
| <pre>switch# configure terminal switch(config)#</pre>          |                                                                                                    |
| interface fc slot/port                                         | ライセンスを移動するポート インターフェイスを                                                                                                    |
| 例:                                                             | 指定します。                                                                                                    |
| <pre>switch(config)# interface fc1/1 switch(config-if)#</pre>  |                                                                                                    |
| shutdown                                                       | インターフェイスをディセーブルにします。                                                                                                    |
| 例:                                                             |                                                                                                    |
| switch(config-if)# shutdown                                    |                                                                                                    |
| no port-license                                                | ポート fc1/1 からライセンスを削除し、ポートがラ                                                                                                    |
| 例:                                                             | イセンスを取得できないようにします。                                                                                                    |
| <pre>switch(config-if)# no port-license</pre>                  |                                                                                                    |
| exit                                                           | インターフェイス コンフィギュレーション モード                                                                                                    |
| 例:                                                             | を終了します。                                                                                                    |
| <pre>switch(config-if)# exit switch(config)#</pre>             |                                                                                                    |
| interface fc slot/port                                         | ライセンスの移動先のポート インターフェイスを                                                                                                    |
| 例:                                                             | 指定します。                                                                                                    |
| <pre>switch(config)# interface fc1/24 switch(config-if)#</pre> | (注) ポートの名前は、使用しているスイッチ<br>によって異なります。                                                                                                    |
| shutdown                                                       | インターフェイスをディセーブルにします。                                                                                                    |
| 例:                                                             |                                                                                                    |
| switch(config-if)# shutdown                                    |                                                                                                    |
| port-license acquire                                           | ポート fc1/24 にライセンスを付与します。                                                                                                    |
| 例:                                                             |                                                                                                    |
| <pre>switch(config-if)# port-license acquire</pre>             |                                                                                                    |
| no shutdown                                                    | インターフェイスをイネーブルにします。                                                                                                    |
| 例:                                                             |                                                                                                    |
| switch(config-if)# shutdown                                    |                                                                                                    |
| exit                                                           | インターフェイス コンフィギュレーション モード                                                                                                    |
| 例:                                                             | を終」します。                                                                                                    |
| <pre>switch(config-if)# exit switch(config)#</pre>             |                                                                                                    |
|                                                                | コマンドまたはアクション<br>switch# configure terminal<br>switch(config)#<br>interface fc slot/port<br>例:<br>switch(config)# interface fcl/l<br>switch(config-if)#<br>shutdown<br>例:<br>switch(config-if)# shutdown<br>no port-license<br>例:<br>switch(config-if)# no port-license<br>exit<br>例:<br>switch(config-if)# exit<br>switch(config)#<br>interface fc slot/port<br>例:<br>switch(config)# interface fcl/24<br>switch(config-if)#<br>shutdown<br>例:<br>switch(config-if)# shutdown<br>Port-license acquire<br>例:<br>switch(config-if)# port-license acquire<br>no shutdown<br>例:<br>switch(config-if)# shutdown<br>例:<br>switch(config-if)# shutdown<br>例:<br>switch(config-if)# shutdown<br>例:<br>switch(config-if)# shutdown |

|                | コマンドまたはアクション                                          | 目的                     |
|----------------|-------------------------------------------------------|------------------------|
| ステップ 11        | (任意) show port-license                                | ポート ライセンス設定を表示します。     |
|                | 例:                                                    |                        |
|                | switch(config)# show port-license                     |                        |
| ステップ <b>12</b> | (任意) copy running-config startup-config               | 実行コンフィギュレーションを、スタートアップ |
|                | 例:                                                    | コンフィギュレーションにコピーします。    |
|                | switch(config)# copy running-config<br>startup-config |                        |

## オンデマンド ポート ライセンス アクティベーション例

この例は、次のタスクを実行する方法を示しています。

- •ポートを不適格にする
- ・ポート アクティベーション ライセンスのインストール
- •あるポートから別のポートへのライセンスの移動

デフォルトの動作を受け入れない場合、またはどのポートがライセンスを取得するかについての柔軟性が必要な場合 は、ポートを不適格にしてください。たとえば、最初の8個のポートにライセンスがあり、ポート7からポート9にラ イセンスを移動する場合は、ポートを不適格にする必要があります。または、ライセンスを取得しないポートがある場 合、そのポートを不適格にすることができ、そのポートは追加ライセンスのインストール時にライセンスの候補になり ません。

### 手順

ステップ1 デフォルトのポート ライセンス設定を表示します。

| switch# <b>show port-license</b><br>Available port activation licenses are 0                                                              |                                                                                                    |                                                                                                    |  |  |
|----------------------------------------------------------------------------------------------------|----------------------------------------------------------------------------------------------------|----------------------------------------------------------------------------------------------------|--|--|
| Interface                                                                                                    | Cookie                                                                                                    | Port Activation License                                                                                                    |  |  |
| fc1/1<br>fc1/2<br>fc1/3<br>fc1/4<br>fc1/5<br>fc1/6<br>fc1/7<br>fc1/8<br>fc1/9<br>fc1/10<br>fc1/11<br>fc1/12<br>fc1/13<br>fc1/14<br>fc1/15 | 16777216<br>16781312<br>16785408<br>16789504<br>16793600<br>16797696<br>16801792<br>16805888<br>16809984<br>16814080<br>16818176<br>16822272<br>16826368<br>16830464 | acquired<br>acquired<br>acquired<br>acquired<br>acquired<br>acquired<br>acquired<br>eligible<br>eligible<br>eligible<br>eligible<br>eligible<br>eligible<br>eligible |  |  |
| 101/10                                                                                                    | 10004000                                                                                                    | ETTATOTE                                                                                                    |  |  |

| fc1/16 | 16838656 | eligible |
|--------|----------|----------|
| fc1/17 | 16842752 | eligible |
| fc1/18 | 16846848 | eligible |
| fc1/19 | 16850944 | eligible |
| fc1/20 | 16855040 | eligible |
| fc1/21 | 16859136 | eligible |
| fc1/22 | 16863232 | eligible |
| fc1/23 | 16867328 | eligible |
| fc1/24 | 16871424 | eligible |

ステップ2 追加ライセンス パッケージをインストールします。

switch# install license bootflash:license\_file.lic
Installing license ..done

(注) ライセンス キー ファイルにターゲット名を指定する場合、ファイルは指定された名前でインス トールされます。そうしない場合、ライセンスキーファイルに指定されたファイル名がライセン スのインストールに使用されます。

(オプション)ポートからポートライセンスをリリースします。

switch(config)# interface fc 1/1
switch(config-if)# shutdown
switch(config-if)# no port-license acquire
switch(config-if)# show running-config interface fc 1/1

!Command: show running-config interface fc1/1
!Time: Tue Apr 18 15:35:03 2017

version 8.1(1)

interface fc1/1
 no port-license

ステップ3 ポート fc1/8 がライセンスを受け取ることができないようにします。

(注) ポートを不適格にしても、ライセンスは自動的に別のポートに転送されません。

```
switch# configure terminal
Enter configuration commands, one per line. End with CNTL/Z.
switch(config)# interface fc1/8
switch(config-if) # shutdown
switch(config-if) # no port-license
switch(config-if) # exit
switch(config) # show port-license
Available port activation licenses are 1
_____
 Interface Cookie
                     Port Activation License
_____
  fc1/1
          16777216
                          acquired
          16781312
  fc1/2
                          acquired
  fc1/3
           16785408
                          acquired
          16789504
  fc1/4
                          acquired
  fc1/5
         16793600
                          acquired
```

| fc1/6  | 16797696 | acquired   |
|--------|----------|------------|
| fc1/7  | 16801792 | acquired   |
| fc1/8  | 16805888 | ineligible |
| fc1/9  | 16809984 | eligible   |
| fc1/10 | 16814080 | eligible   |
|        |          |            |

**ステップ4** PORT\_ACTIVATION\_PKG が正常にインストールされたことを確認するために、ライセンス付与された機能を表示します。

| <pre>switch(config)# show license default Feature</pre> | Default License Count |
|---------------------------------------------------------|-----------------------|
| FM_SERVER_PKG                                           | -                     |
| PORT_ACTIVATION_PKG                                     | 8                     |
| 10G_PORT_ACTIVATION_PKG<br>switch#                      | 0                     |

- ステップ5 ポート ライセンス設定を表示して、追加のポートがライセンスを取得したことを確認します。
  - (注) ポート fc1/8 は不適格であり、1 つのライセンスが引き続き使用できます。ポート fc1/9~fc1//16 は追加ライセンスを取得しました。

| switch(config)# <b>show port-license</b><br>Available port activation licenses are 1 |          |                         |  |  |
|--------------------------------------------------------------------------------------|----------|-------------------------|--|--|
| Interface                                                                            | Cookie   | Port Activation License |  |  |
| fc1/1                                                                                | 16777216 | acquired                |  |  |
| fc1/2                                                                                | 16781312 | acquired                |  |  |
| fc1/3                                                                                | 16785408 | acquired                |  |  |
| fc1/4                                                                                | 16789504 | acquired                |  |  |
| fc1/5                                                                                | 16793600 | acquired                |  |  |
| fc1/6                                                                                | 16797696 | acquired                |  |  |
| fc1/7                                                                                | 16801792 | acquired                |  |  |
| fc1/8                                                                                | 16805888 | ineligible              |  |  |
| fc1/9                                                                                | 16809984 | acquired                |  |  |
| fc1/10                                                                               | 16814080 | acquired                |  |  |
| fc1/11                                                                               | 16818176 | acquired                |  |  |
| fc1/12                                                                               | 16822272 | acquired                |  |  |
| fc1/13                                                                               | 16826368 | acquired                |  |  |
| fc1/14                                                                               | 16830464 | acquired                |  |  |
| fc1/15                                                                               | 16834560 | acquired                |  |  |
| fc1/16                                                                               | 16838656 | acquired                |  |  |
| fc1/17                                                                               | 16842752 | eligible                |  |  |
| fc1/18                                                                               | 16846848 | eligible                |  |  |
| fc1/19                                                                               | 16850944 | eligible                |  |  |
| fc1/20                                                                               | 16855040 | eligible                |  |  |
| fc1/21                                                                               | 16859136 | eligible                |  |  |
| fc1/22                                                                               | 16863232 | eligible                |  |  |
| fc1/23                                                                               | 16867328 | eligible                |  |  |
| fc1/24                                                                               | 16871424 | eligible                |  |  |

ステップ6 ポート fc1/17 に残りのライセンスを移動します。

switch(config)# interface fc1/17

```
switch(config-if)# shutdown
switch(config-if)# port-license acquire
switch(config-if)# no shutdown
switch(config-if)# exit
switch(config)#
```

ステップ7 ポート ライセンス設定を表示して、ポート fc1/17 がライセンスを取得したことを確認します。

```
switch(config) # show port-license
Available port activation licenses are 0
_____
 Interface Cookie Port Activation License
  _____
 fc1/1 16777216 acquired
  fc1/2
         16781312
                        acquired
          16785408
                         acquired
  fc1/3
  fc1/4
          16789504
                          acquired
                         acquired
  fc1/5
         16793600
  fc1/6
         16797696
                         acquired
                        acquired
  fc1/7
          16801792
          16805888
                         ineligible
  fc1/8
                         acquired
acquired
  fc1/9
          16809984
         16814080
  fc1/10
  fc1/11
         16818176
                         acquired
  fc1/12
         16822272
                         acquired
         16826368
  fc1/13
                         acquired
  fc1/14
          16830464
                         acquired
  fc1/15
          16834560
                          acquired
  fc1/16
          16838656
                         acquired
         16842752
  fc1/17
                         acquired
                         eligible
  fc1/18
         16846848
          16850944
                         eligible
  fc1/19
                         eligible
  fc1/20
          16855040
  fc1/21
          16859136
                          eligible
         16863232
  fc1/22
                         eligible
  fc1/23
         16867328
                         eligible
  fc1/24
         16871424
                          eligible
```

**ステップ8** 新しいポート ライセンス設定を不揮発性ストレージに保存して、この設定をスタートアップ設定にしま す。この手順を完了すると、設定の実行コピーとスタートアップ コピーが同一になります。

switch(config)# copy running-config startup-config

ステップ9 show running-config コマンドを入力して、実行設定内のライセンスを表示および確認します。

```
switch# show running-config
...
interface fc1/1
  switchport trunk mode auto
  port-license acquire
  channel-group 122 force
  no shutdown
interface fc1/2
  switchport trunk mode auto
  port-license acquire
  channel-group 122 force
  no shutdown
```

```
interface fc1/3
 switchport trunk mode auto
 port-license acquire
 no shutdown
interface fc1/4
 port-license acquire
 no shutdown
interface fc1/5
 switchport trunk mode auto
 port-license acquire
 port-track interface fc1/13
 port-track interface fc1/21
 port-track interface fc1/24
 port-track interface port-channel 122
 no shutdown
interface fc1/6
 switchport trunk mode off
 port-license acquire
 fcsp auto-active
 no shutdown
```

## 関連資料

Cisco MDS 9000 s シリーズのマニュアル セットには、次の文書が含まれます。オンラインでドキュメントを検索する には、次の Web サイトにある Cisco MDS NX-OS Documentation Locator を使用してください。

http://www.cisco.com/en/US/docs/storage/san\_switches/mds9000/roadmaps/doclocater.htm

Cisco DCNM のマニュアルは、次の URL で入手できます。

http://www.cisco.com/en/US/products/ps9369/tsd\_products\_support\_series\_home.html

### リリースノート

- Cisco MDS NX-OS リリースの Cisco MDS 9000 シリーズ リリース ノート
- *MDS SAN-OS* リリースの *Cisco MDS* 9000 シリーズ リリース ノート
- •ストレージ サービス インターフェイス イメージの Cisco MDS 9000 シリーズ リリース ノート
- Cisco MDS 9000 EPLD イメージの Cisco MDS 9000 シリーズ リリース ノート
- Cisco Data Center Network Manager リリース ノート

### 法規制の遵守および安全性情報

Cisco MDS 9000 シリーズの規制遵守と安全性情報

### 互換性に関する情報

- *Cisco Data Center Interoperability Support Matrix*
- [Cisco MDS 9000 NX-OS Hardware and Software Compatibility Information and Feature Lists]
- *Cisco MDS NX-OS Release Compatibility Matrix for Storage Service Interface Images*
- Cisco MDS 9000 スイッチ間相互運用性設定ガイド
- [Cisco MDS NX-OS Release Compatibility Matrix for IBM SAN Volume Controller Software for Cisco MDS 9000]

### ハードウェアの設置

- Cisco MDS 9700 ディレクター ハードウェア インストール ガイド
- *Cisco MDS 9500 Series Hardware Installation Guide*
- *Cisco MDS 9250i Multiservice Switch Hardware Installation Guide*
- *Cisco MDS 9200 Series Hardware Installation Guide*

### ソフトウェアのインストールおよびアップグレード

- Cisco MDS 9000 シリーズ ストレージ サービス インターフェイス イメージのインストールおよびアップグレード ガイド
- Cisco MDS 9000 シリーズ ストレージ サービス モジュール ソフトウェアのインストールとアップグレード ガイド
- ・ 『Cisco MDS 9000 NX-OS Release 4.1(x)』および『SAN-OS 3(x) Software Upgrade and Downgrade Guide』

### Cisco NX-OS

- Cisco MDS 9000 シリーズ NX OS 基本設定ガイド
- Cisco MDS 9000 シリーズ NX OS ライセンシング ガイド
- Cisco MDS 9000 シリーズ NX-OS システム管理設定ガイド
- ・Cisco MDS 9000 シリーズ NX OS インターフェイス設定ガイド
- Cisco MDS 9000 シリーズ NX OS ファブリック設定ガイド
- Cisco MDS 9000 シリーズ NX OS Quality of Service 設定ガイド
- Cisco MDS 9000 シリーズ NX OS セキュリティ設定ガイド
- Cisco MDS 9000 シリーズ NX OS IP サービス設定ガイド
- ・Cisco MDS 9000 シリーズ NX OS インテリジェント ストレージ サービス設定ガイド
- ・Cisco MDS 9000 シリーズ NX OS ハイ アベイラビリティおよび冗長性設定ガイド
- *Cisco MDS 9000 Series NX-OS Inter-VSAN Routing Configuration Guide*

### コマンドライン インターフェイス

*Cisco MDS 9000* シリーズ コマンド資料

インテリジェント ストレージ ネットワーキング サービス コンフィギュレーション ガイド

- *Cisco MDS 9000 I/O Acceleration Configuration Guide*
- [Cisco MDS 9000 Series SANTap Deployment Guide]
- *Cisco MDS 9000 Series Data Mobility Manager Configuration Guide*
- *Cisco MDS 9000 Series Storage Media Encryption Configuration Guide*
- Cisco MDS 9000 シリーズ セキュア イレース設定ガイド
- Cisco mds 9000 シリーズ クックブック (Cisco MDS SAN OS)

### トラブルシューティングおよび参考資料

- *Cisco NX-OS System Messages Reference*
- Cisco MDS 9000 シリーズ NX OS トラブルシューティング ガイド
- Cisco MDS 9000 Series NX-OS MIB Quick Reference
- Cisco MDS 9000 シリーズ NX OS SMIS プログラミング資料
- *Cisco DCNM for SAN Database Schema Reference*

## **Communications, Services, and Additional Information**

- To receive timely, relevant information from Cisco, sign up at Cisco Profile Manager.
- To get the business impact you're looking for with the technologies that matter, visit Cisco Services.
- To submit a service request, visit Cisco Support.
- To discover and browse secure, validated enterprise-class apps, products, solutions and services, visit Cisco Marketplace.
- To obtain general networking, training, and certification titles, visit Cisco Press.
- To find warranty information for a specific product or product family, access Cisco Warranty Finder.

### **Cisco Bug Search Tool**

Cisco Bug Search Tool (BST) is a web-based tool that acts as a gateway to the Cisco bug tracking system that maintains a comprehensive list of defects and vulnerabilities in Cisco products and software. BST provides you with detailed defect information about your products and software.

【注意】シスコ製品をご使用になる前に、安全上の注意(www.cisco.com/jp/go/safety\_warning/)をご 確認ください。本書は、米国シスコ発行ドキュメントの参考和訳です。リンク情報につきましては、 日本語版掲載時点で、英語版にアップデートがあり、リンク先のページが移動/変更されている場合が ありますことをご了承ください。あくまでも参考和訳となりますので、正式な内容については米国サ イトのドキュメントを参照ください。また、契約等の記述については、弊社販売パートナー、または、 弊社担当者にご確認ください。

このドキュメントは、米国シスコ発行ドキュメントの参考和訳です。

リンク情報につきましては、日本語版掲載時点で、英語版にアップデートがあり、リンク先のページが移動/変更されている場合がありますことをご了 承ください。

あくまでも参考和訳となりますので、正式な内容については米国サイトのドキュメントを参照ください。

©2008 Cisco Systems, Inc. All rights reserved. Cisco, Cisco Systems, およびCisco Systems ロゴは、Cisco Systems, Inc.またはその関連会社の米国およびその他の一定の国における登録商標または商標です。 本書類またはウェブサイトに掲載されているその他の商標はそれぞれの権利者の財産です。 「パートナー」または「partner」という用語の使用はCiscoと他社との間のパートナーシップ関係を意味するものではありません。(0809R) この資料の記載内容は2008 年 10月現在のものです。 この資料に記載された仕様は予告なく変更する場合があります。

## ··||··||· CISCO.

#### シスコシステムズ合同会社

〒107-6227 東京都港区赤坂9-7-1 ミッドタウン・タワー
 http://www.cisco.com/jp
 お問い合わせ先:シスコ コンタクトセンター
 0120-092-255 (フリーコール、携帯・PHS含む)
 電話受付時間:平日 10:00~12:00、13:00~17:00
 http://www.cisco.com/jp/go/contactcenter/